#### Agilent 2100 バイオアナライザを より良くお使いいただくために

 $\sim$  DNA  $\cdot$  RNA  $\cdot$  Protein  $\sim$ 

■バイオアナライザ豆知識

■便利な機能のご紹介

■よく報告されるトラブル・ご質問

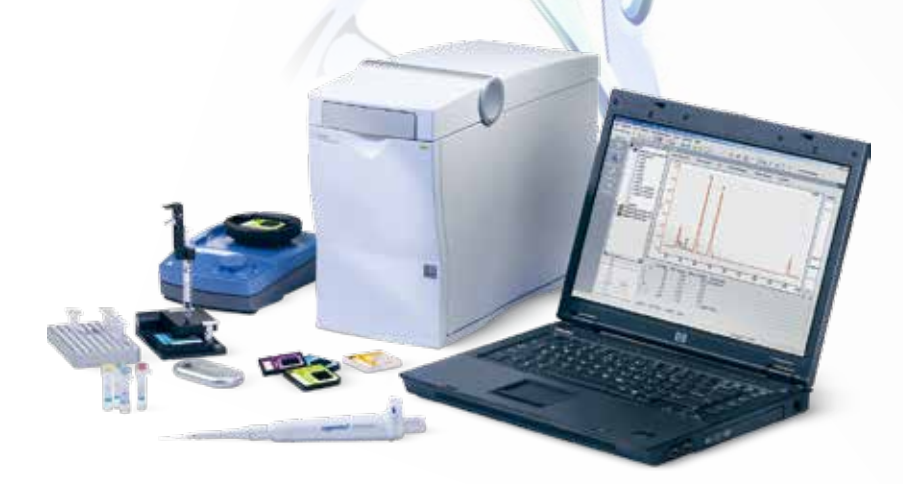

アジレント・テクノロジー株式会社 バイオアプリケーショングループ

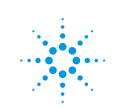

**Agilent Technologies** 

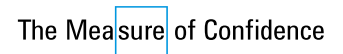

# **Contents**

#### 🏹 バイオアナライザ 豆知識

| ٠ | 泳動原理                          | 3 |
|---|-------------------------------|---|
| ٠ | Kit の種類                       | 5 |
| • | Expert Software の<br>バージョンの違い | 6 |
| • | サイズの算出方法                      | 7 |
| • | 濃度の算出方法                       | 8 |
| • | RINの計算フロー1                    | 4 |
| • | RNA Assayの選択1                 | 6 |
| • | 様々な RIN1                      | 7 |

#### 🎦 便利な機能のご紹介

| ٠ | スメアアッセイ                   | 18 |
|---|---------------------------|----|
| • | ピークの編集                    | 22 |
| • | electropherogramの<br>重ねがき | 23 |
| ٠ | Comparison 機能             | 24 |
| • | データ出力                     | 25 |

🐲 よく報告されるトラブル・ご質問

#### 実験操作編

- ・トラブルシューティング......27
- ・チップ調製時......30

#### Expert 編

- ・ピークが認識されない......34
- ・バンド・ピークがずれる......35
- ・RIN が表示されない......36
- ・rRNA ピークを編集したい…37
- ・サイズ表示にならない.......38
- ・故障かな…と思ったら………40
- Short Circuit Test......41
- ・修理・点検......42
- ・サポートサイトのご案内......43

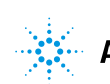

- バイオアナライザ 豆知識 👀 🔊

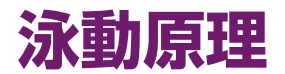

バイオアナライザでは 16 本の電極全てを使用して電界をかけます。 ロードされたサンプルの一部が分離チャンネルに injection されます。

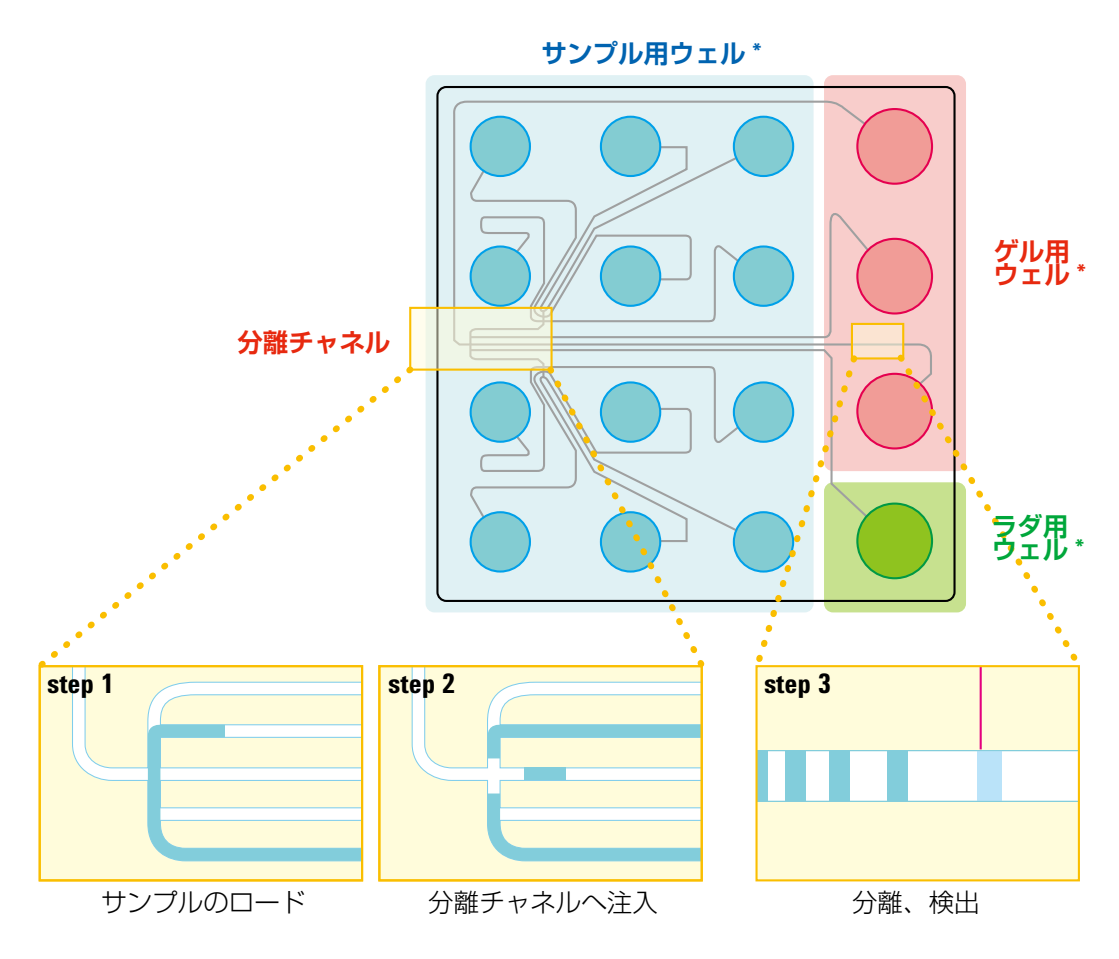

\* ゲル用、ラダ用、サンプル用ウェルの位置は Kit により異なります。

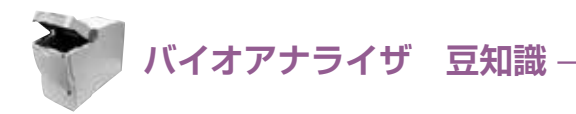

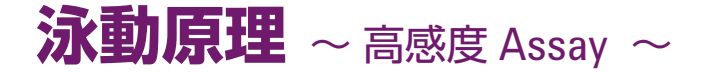

高感度 Assay (High Sensitivity DNA Kit, RNA Pico Assay) では 流路内でサンプルをスタッキングをすることにより高感度化を実現して います。

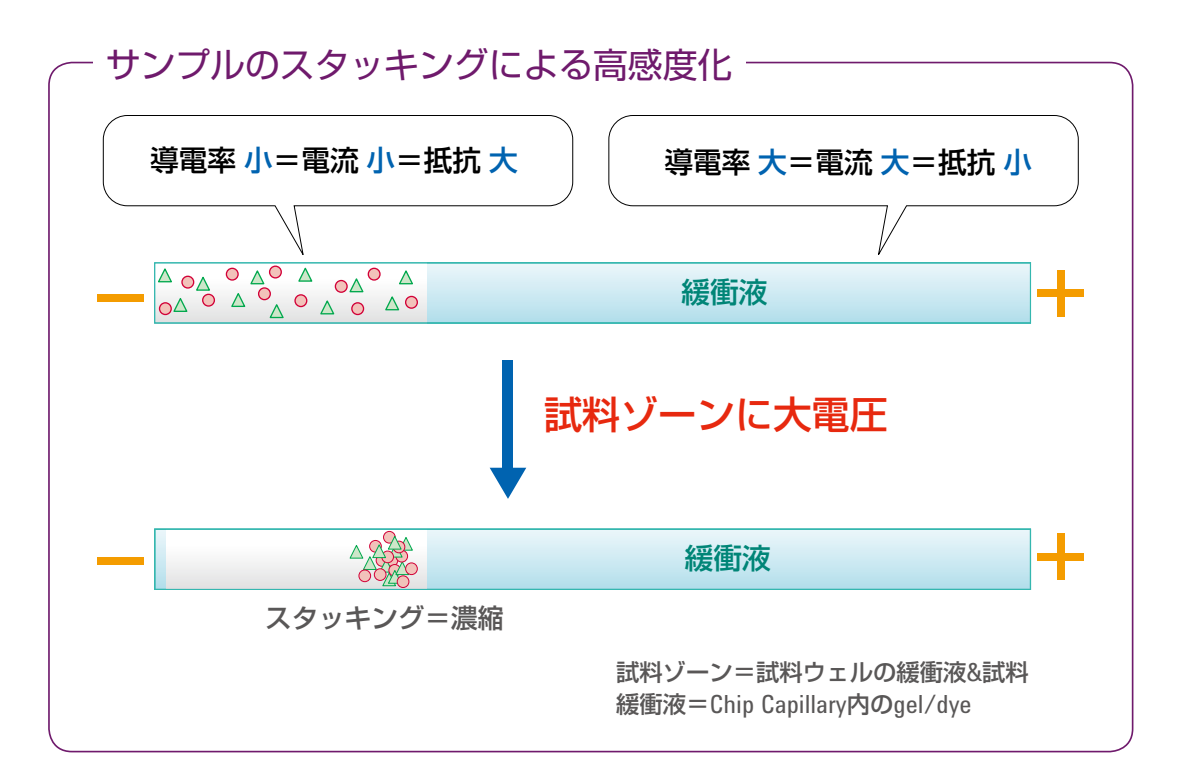

- 注) サンプル中の塩濃度が高いとスタッキングがうまく行えず、泳動に影響が出ます (p28 参照)。
- 注) 高感度 Kit と通常感度 (DNA HighSensitivity と DNA1000/7500/12000、RNA Nano と Pico) の電極 \* は 別にご用意いただくことをお勧めしております。 併用する場合は、使用前に必ず電極をとりはずし洗浄してください。\*\*
- \* 16pin 電極カートリッジ(型番: 5065-4413)
- \*\* 実際の操作は以下の FAQ の資料をご参照ください。 https://www.chem-agilent.com/lsca-booth/BIO\_FAQ/index3-Bio.htm#bio01 (ログイン名、Password はお問い合わせください)

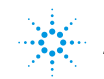

- バイオアナライザ(豆知識 🎈

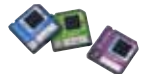

### Kit の種類

泳動したいサンプルのサイズ、濃度に応じて適宜選択してください。 ソフトウェアのバージョンによって使用できる Kit が異なります(p6 参照)。

#### 🛄 DNA

| Kit                  | Size         | Conc.                      |
|----------------------|--------------|----------------------------|
| DNA1000              | 25-1000 bp   | 0.1-50 ng/µL <sup>*1</sup> |
| DNA7500              | 100-7500 bp  | 0.5-50 ng/µL <sup>*1</sup> |
| DNA12000             | 100-12000 bp | 0.5-50 ng/µL <sup>*1</sup> |
| High Sensitivity DNA | 50-7000 bp   | 5-500 pg/µL <sup>*1</sup>  |
|                      |              | *1 · ニズた++ヽプリ.とした担合        |

\*1:ラダをサンプルとした場合

#### 🖳 RNA

| Kit       | Size     | Conc.                     |
|-----------|----------|---------------------------|
| RNA Nano  | _        | 5-500 ng/µL               |
| RNA Pico  | _        | 50-5000 pg/µL             |
| Small RNA | 6-150 nt | 1-100 ng/µL <sup>*2</sup> |
|           |          |                           |

\*2:total RNA をサンプルとした場合

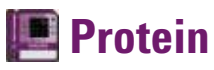

| Size       | Conc.                                               |
|------------|-----------------------------------------------------|
| 5-80 kDa   | 6-4000 ng/µL <sup>*3</sup>                          |
| 14-230 kDa | 6-5000 ng/µL <sup>*3</sup>                          |
| 10-250 kDa | 1-3000 ng/µL <sup>*4</sup>                          |
|            | <b>Size</b><br>5-80 kDa<br>14-230 kDa<br>10-250 kDa |

\*3:CAIIをサンプルとした場合

\*4: ラベル化に必要な量。より濃度の低いサンプルをラベル化するプロトコルもございます。

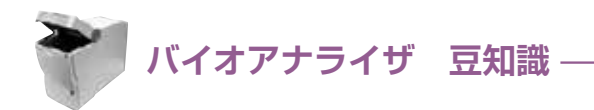

# Expert software のバージョンの違い

ソフトウェアのバージョンによって使用できる Kit、Assay が異なります。 注)バージョンにより必要な PC スペックが異なります。詳細はお問い合わせください。

#### 🔳 RIN を計算したい

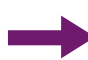

Ver. 02.03 以上でご覧いただけます ただし以前の ver で取得したデータを別 PC で解析することが可能

#### 🔳 Small RNA Kit を使いたい

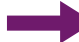

Wer. 02.05 以上でご使用いただけます

📕 High Sensitivity Protein250 Kit を使いたい

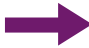

Ver. 02.06 以上でご使用いただけます

📃 High Sensitivity DNA Kit を使いたい

Ver. 02.07 以上でご使用いただけます

ன Windows7 を使いたい

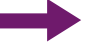

Ver. 02.08 以上でご使用いただけます

注) Expert ソフトウェアは下位互換性がありません。 新しいバージョンで得たデータは、より古いバージョンでは見ることはできません。

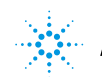

Agilent Technologies

バイオアナライザ 豆知識 🌾 🦾

## サイズの算出方法

#### 例) DNA7500 assay

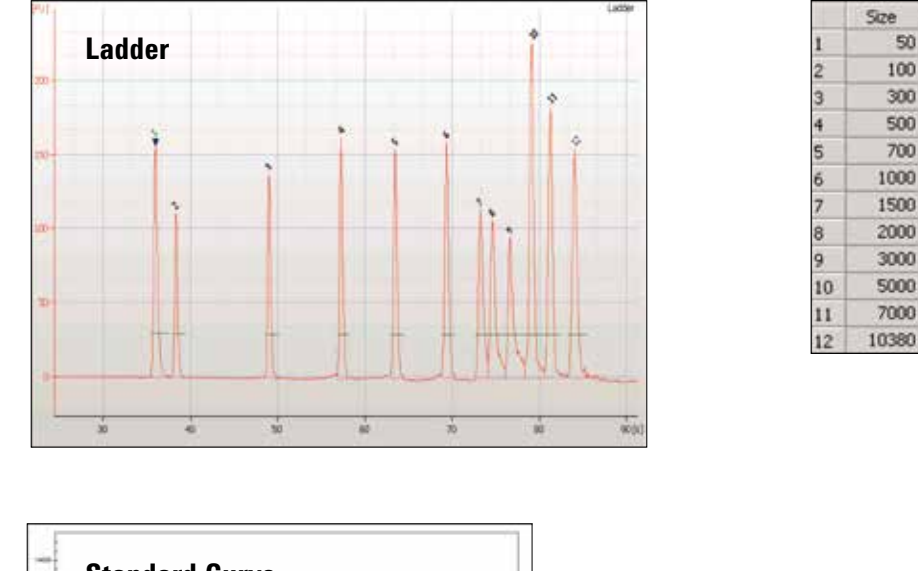

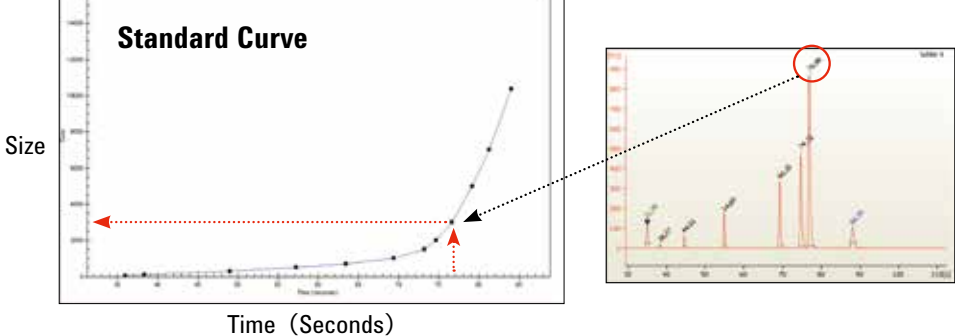

- ラダは既知のサイズなのでソフトウェアにはあらかじめピークサイズがインプット されています。
- ② ラダレーンのピークの Migration time をもとに、Standard Curve を描きます。
- ③ それぞれのピークの Migration time から Standard Curve をもとにサイズを算出します。

Ladder size は Assay Property から、Standard Curve は Chip Summary から確認可能

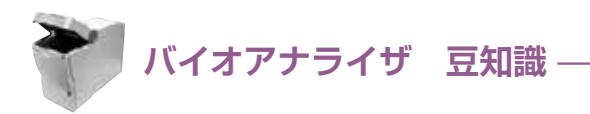

# 濃度の算出方法 ~ DNA Assay ~

#### 注) 濃度の算出方法は Assay によって異なります

正しい定量値を得るためにはそれぞれの定量で使用される Marker や Ladder が正しく泳動・認識される必要があります。

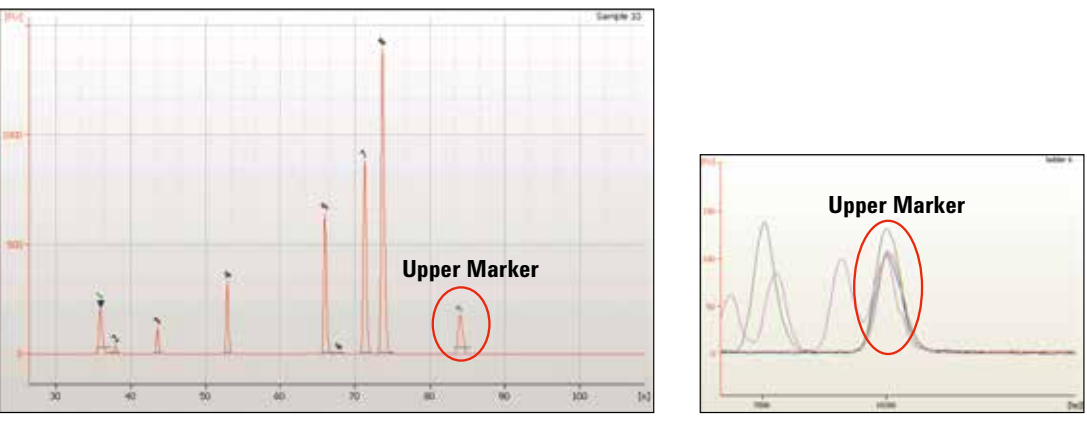

**Overlaid Samples** 

- ① Marker に入っている Upper Marker は既知濃度です。
- ②各レーンの Upper Marker のエリアを基準にインジェクション量の補正を 行います。
- ③各ピークがもつサイズをもとに、correction factor をかけます。 correction factor: Agilent がもつ経験的な値、インジェクション時のサイズによる バイアスを補正します。
- ④サイズに応じてモル濃度計算をおこないます。

Peak Conc.

- = (The Area) \* (UpperMarker known conc./UpperMarker Area)
- \*(injection bias factor)

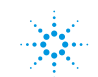

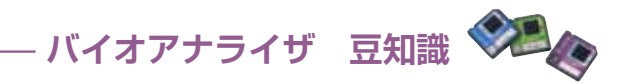

### 濃度の算出方法 ~ RNA(Nano/Pico)Assay ~

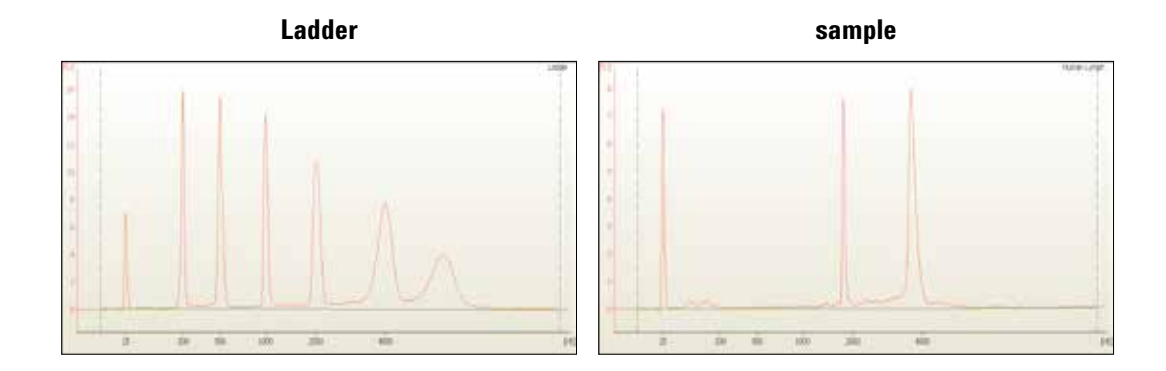

①Ladder に入っている RNA は既知濃度です。
 Nano: 150 ng/µL
 Pico: 1000 pg/µL

②Ladder のエリアを基準に濃度を算出します。
 Ladder Area: Ladder Conc.=Sample Area: Sample Conc.

Nano RNA Conc. (ng/uL) = (The Area) \* (Ladder Area) / (150\* Sample Area) Pico

RNA Conc. (pg/uL) = (The Area) \* (Ladder Area) / (1000\* Sample Area)

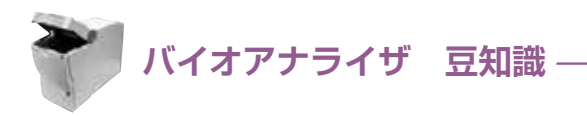

# 濃度の算出方法 ~ Small RNA Assay ~

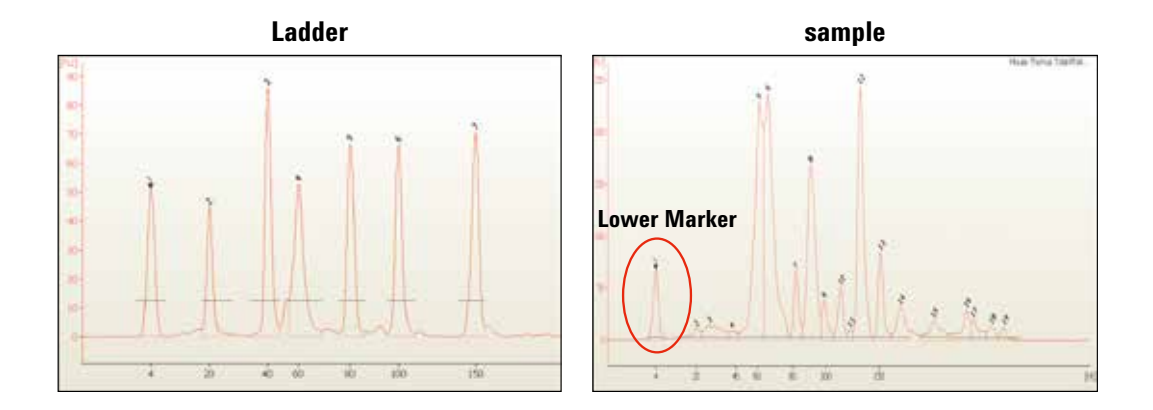

- ① Ladder に入っている各ピークは既知濃度です。
- ② Ladder の各ピークのエリアを基準にサイズごとの補正値を計算します。
- ③ 各レーンの Lower Marker は既知濃度(500 pg/µL)です。
- ④ ②と③で求めた factor で miRNA、small RNA と想定される領域の濃度を 計算します。

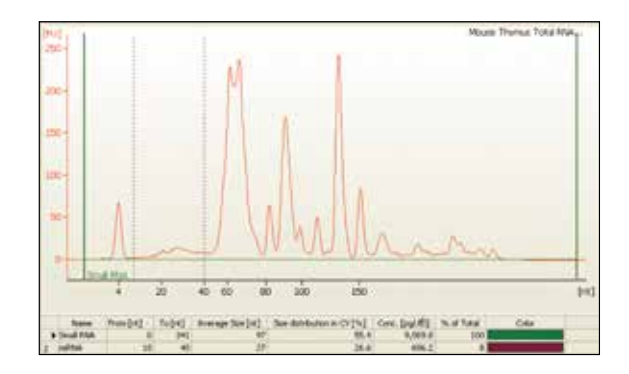

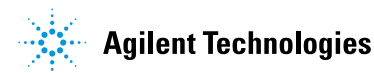

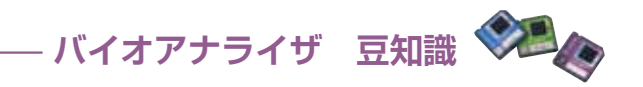

### 濃度の算出方法 ~ Protein80 & 230 Assay ~

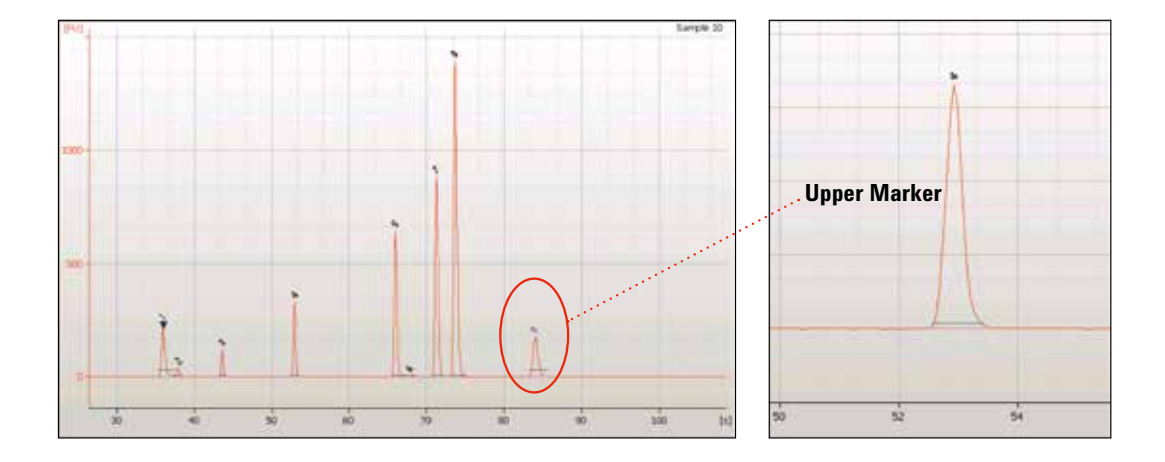

- 各レーンの Upper Marker のエリアを基準にインジェクション量の補正を行い ます。Protein 80、230Kit では Upper Marker を使います。
- ② 各ピークの補正値をかけます。
   Peak Conc. = (The Area) \* (Marker known conc./Marker Area)
   \* ただし、ラベル化効率はタンパク質の種類によって異なります。(p13 参照)

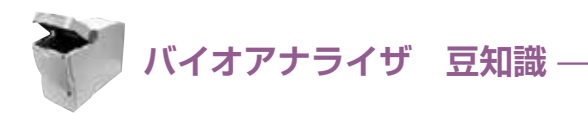

# 濃度の算出方法 ~ High Sensitivity Protein250 Assay ~

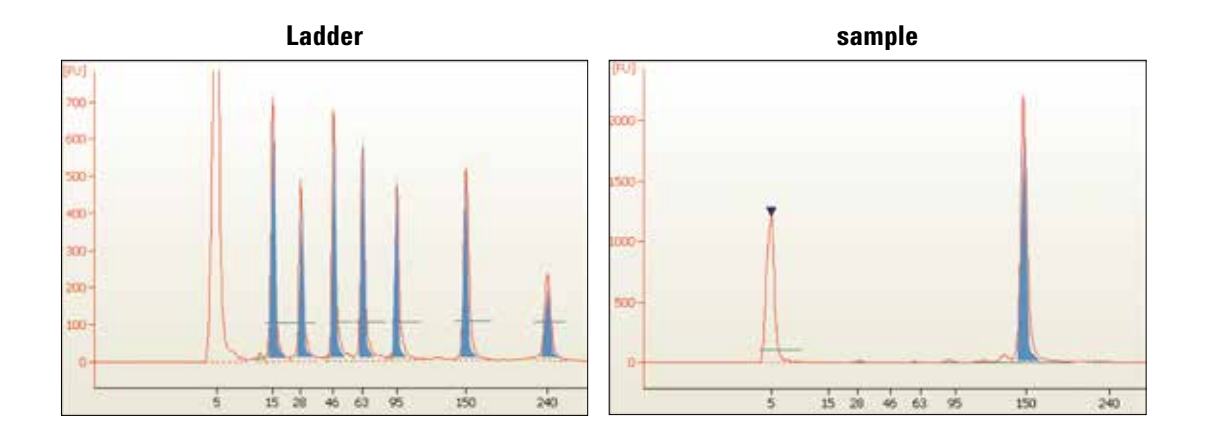

Ladder の Time Corrected Area (TCA)\* と濃度 (4,167 pg/µL\*\*) をもとに Sample の TCA から算出します。

- \*移動速度による影響を補正した面積値
- \*\* 通常プロトコルで調製時の Sample Buffer と混合するときの ladder 濃度 (ladder のもとの濃度 = 1 mg/mL)

Peak conc. = (sample TCA) \* (Ladder Conc.) / (Ladder TCA)

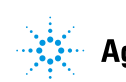

- バイオアナライザ 豆知識 👀 🥢

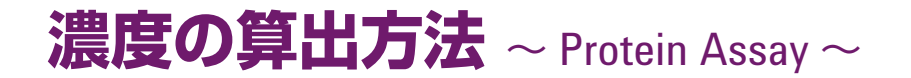

#### ラベル化効率はタンパク質により異なります。 Upper Marker や Ladder のみで補正する (p11、12) 他、標品による濃度補正 も可能です。

| say Properties Chip Summ                          | ary Gel Electrop | herogram Result Fi               | lagging Log Br | pok     |                                       |                    |
|---------------------------------------------------|------------------|----------------------------------|----------------|---------|---------------------------------------|--------------------|
|                                                   | Data File :      | Demo Protein 80 5                | Series II.xad  |         |                                       |                    |
|                                                   | O Location :     | C:)s\Aplent\21                   | 00 bioanalyzer | 2100 e: |                                       |                    |
|                                                   | Created :        | July 11, 2008 9:4                | 5:00 PM        |         |                                       |                    |
|                                                   | Modified :       | October 12, 2010                 | 4:24:18 PM     |         |                                       |                    |
|                                                   | Software :       | Created by version 8.02.07.51437 |                |         |                                       |                    |
| - Protein Chip                                    | Assay :          | Protein Analysis 5               | - 80 kDa Diago | ostics. |                                       |                    |
| Sample Name                                       | Sample Com       | Use For Calbration               | Conc.[ng/u]    | Status  |                                       |                    |
| Ing non-red.                                      | _                |                                  | 200            | Y I     | -2                                    | 1                  |
| toG 1:20 (red 1                                   | -                | 2                                | 50             | Y I     |                                       |                    |
| IoG 1:10 (red.)                                   | -                | R                                | 100            |         |                                       |                    |
| IgG 1:2 (red.)                                    |                  | R                                | 500            | -       | Lingungungungungu                     |                    |
| IgG (pur, red.)                                   |                  | R                                | 1000           | ×       | none particul point from language lan | at a second second |
| In Supervision                                    |                  | <b>.</b>                         | 0              | 4       |                                       |                    |
| - generation - entry                              |                  |                                  |                |         |                                       |                    |
| Low Range ladder                                  |                  |                                  | 0              | ×       |                                       |                    |
| Low Range ladder<br>Low Range ladder              | -                |                                  | 0              | *       |                                       |                    |
| Low Range ladder<br>Low Range ladder<br>PBS blank |                  |                                  | 0              | ***     |                                       |                    |

- 10 ウェルのうち、何ウェルかに濃度をふった標品、残りにサンプルを入れて 測定します。
- ② データファイルを開き、Chip Summary に標品の情報を入力します。
- ③ ソフトウェアが標品のメインピークをもとに Standard Curve をかきます。
- ④③をもとに濃度を補正し算出します。

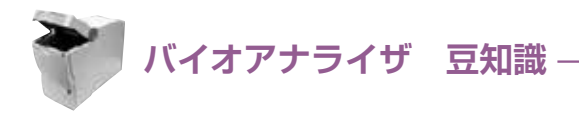

# RIN 計算のフロー

 Human、Mouse、Ratの典型的な total RNA のデータをもとにした アルゴリズムを使用して計算されます。

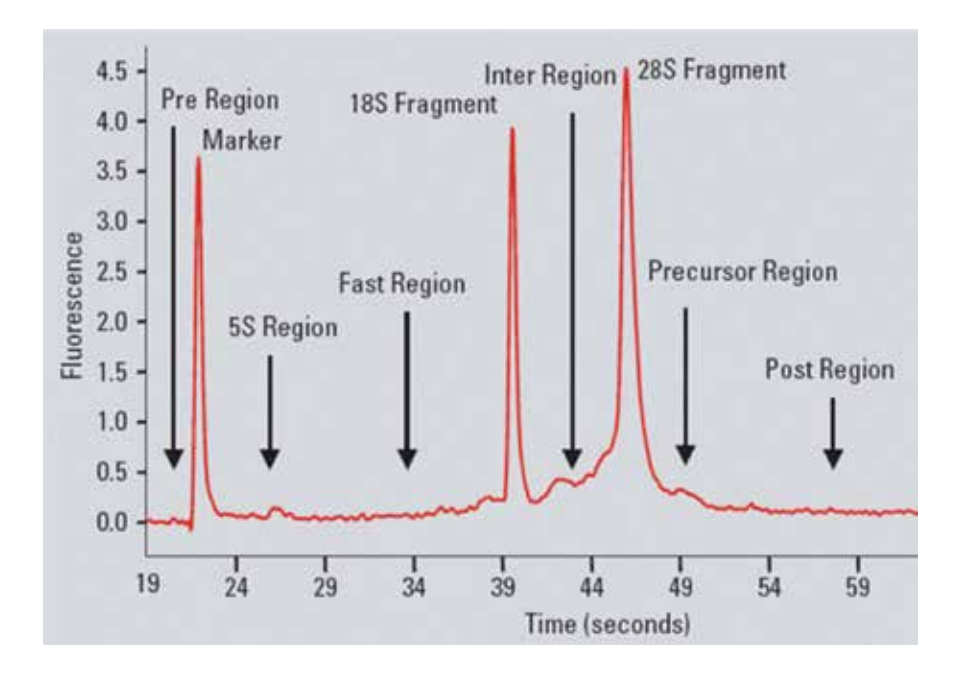

② 異常データの検出をおこないます。

Human、Mouse、Rat の典型的な total RNA のデータをもとに①で設定 した region に 対し"Anomaly Threshold"を設定しています (p15 参照)。 ③ RIN の計算を行います。

参照論文:http://www.biomedcentral.com/1471-2199/7/3

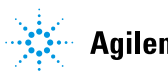

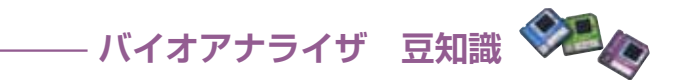

### RIN の計算フロー ~ フラグ~

典型的な total RNA の泳動パターンと異なる場合、Error が表示されフラグ がたちます。

Critical な項目 → BIN が表示されません (N/A と表示)。\* フラグは●で表示されます。

| 異常と判断された箇所        | 表示される Error                       |
|-------------------|-----------------------------------|
| ベースライン            | Unexpected baseline signal        |
| 5S 領域             | Unexpected signal in 5S-region    |
| 低分子領域             | Unexpected signal in fast-region  |
| 18S/28S 間領域       | Unexpected signal in inter-region |
| rRNA ratio        | Unexpected ribosomal ratio        |
| サンプルタイプ (rRNA 位置) | Unexpected sample type            |

Critical でない項目 →→ BIN は表示されます。 フラグは●で表示されます。

| 異常と判断された箇所           | 表示される Error                           |
|----------------------|---------------------------------------|
| Lower Marker より低分子領域 | Unexpected signal in pre-region       |
| 前駆物質領域               | Unexpected signal in precursor-region |
|                      | Unexpected signal in post-region      |
| Lower Marker         | Unexpected lower marker               |
|                      |                                       |

\* フラグを解除すると RIN が表示されます(p36 参照)

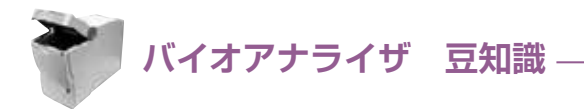

# RNA Assay の選択

目的に応じて適切な Assay を泳動前に選択してください。 注)泳動後、データを解析しなおすことはできません。

#### 直核生物の total RNA を解析したい

Eukarvote total RNA Nano/Pico Series II rBNA の位置は 18S、28S で設定されています。

#### **原核生物の total RNA を解析したい**

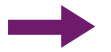

Prokaryote total RNA Nano/Pico Series II rBNA の位置は 16S、23S で設定されています。 牛物種により、非分解の RNA でも RIN が 10 にならない場合があり ます (p17 参照)。

#### 植物の total RNA を解析したい

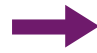

Plant total RNA Nano/Pico Series II rBNA の位置は 18S、25S で設定されています。 複数の rBNA がある組織の場合、非分解の BNA でも BIN が 10 になら ない場合があります (p17 参照)。

#### mRNA や増幅した cRNA を解析したい

mRNA Nano/Pico Series II total RNA の解析より泳動時間が長く、より長い RNA を検出できます。 rBNAの混入率が計算されます。 RIN は計算されません。

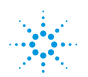

Agilent Technologies

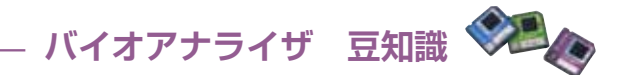

### 様々な RIN

Human、Mouse、Rat の total RNA 以外の場合、非分解の RNA でも RIN が 10 にならない場合があります。

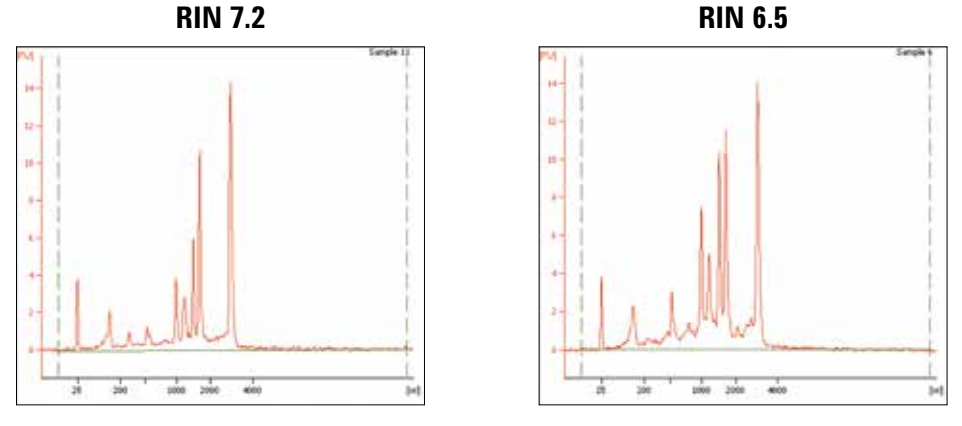

Arabidopsis leaves

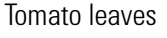

RIN が参考にできない生物種の場合、rRNA のピークとそれ以外の領域の シグナル、特に低分子領域のシグナルをチェックしてください。

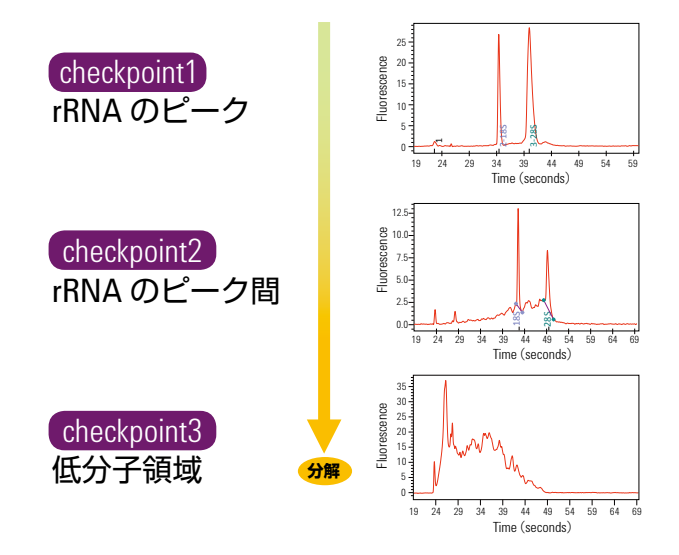

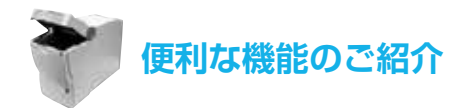

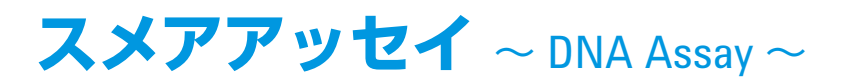

任意のピークの特徴を数値化できます。 示される値 ・範囲 ・割合 ・濃度 ・平均サイズ など

- ① Region Table を選択します (DNA のみ、その他は次頁参照)。
- ③現れた縦線を数値化したいピークに合わせます。

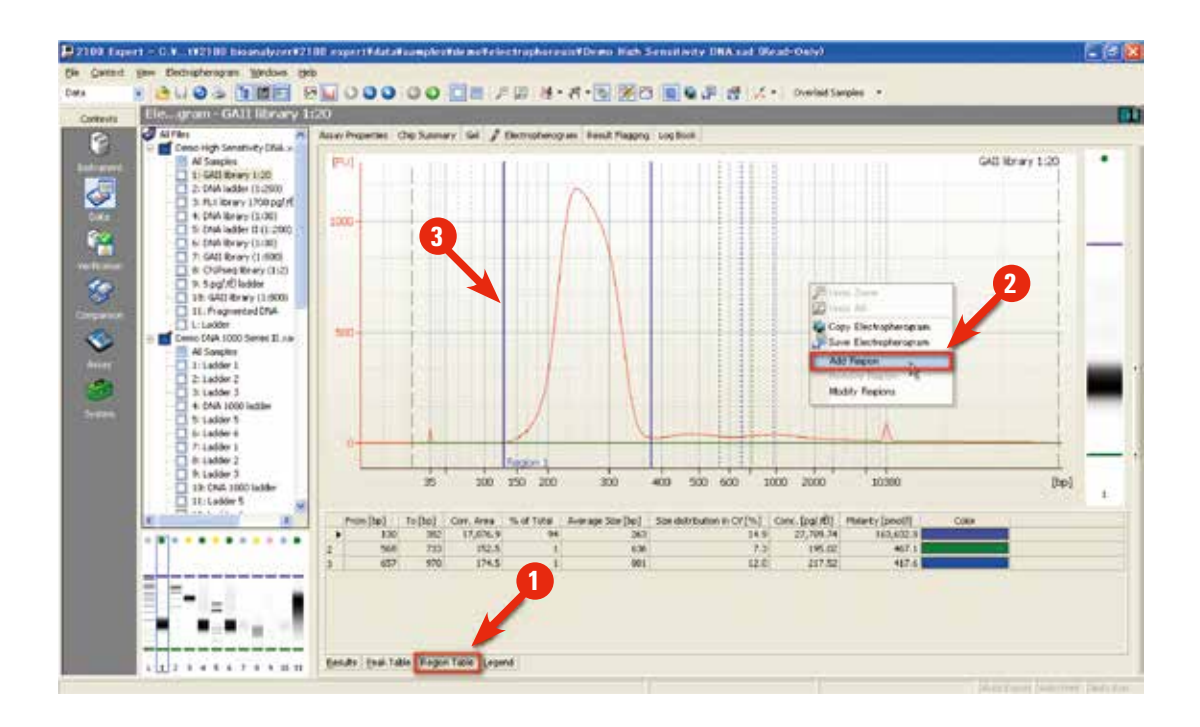

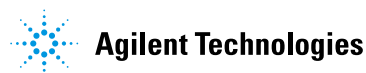

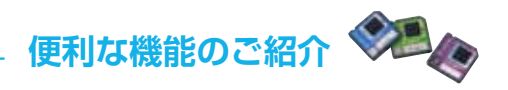

### スメアアッセイ ~ DNA Assay 以外 ~

DNA assay 以外の場合、スメアアッセイはデフォルト設定ではありません。 (Region Table タブがありません。)

- ① Setpoint Explorer を表示します。
- ② プルダウンから "Advanced" を選択します。
- ③ "Smear Analysis" の "Perform Smear Analysis" を ON にします。
- ④ Region Table が表示されます。以後の手順は前頁を参照。

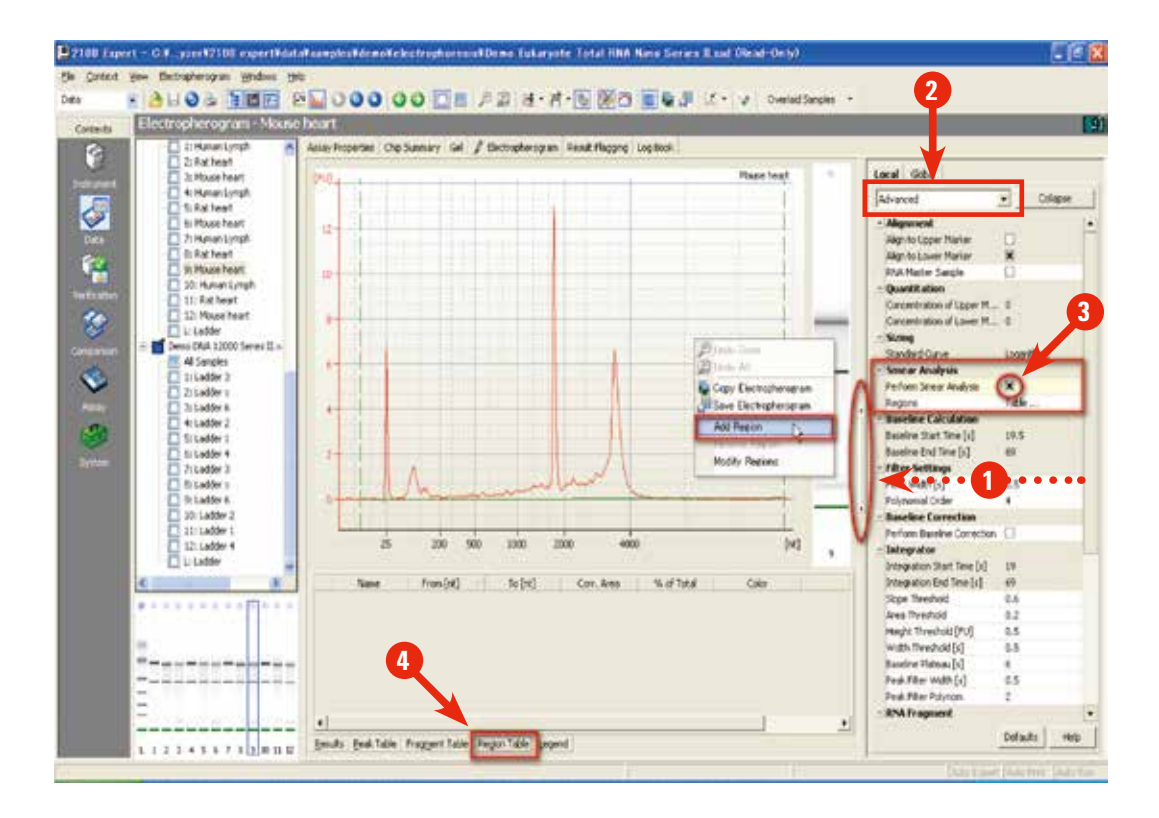

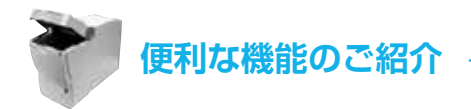

スメアアッセイ

#### 全てのサンプルを同じ Region で設定したい場合

- ① Setpoint Explorer を表示します。
- ② "Global" タブを選択し、プルダウンから "Advanced"を選択します。
- ③ "Smear Analysis" の "Regions" 横の "Table" をダブルクリックします。
- ④ "Smear Regions (Global Setpoints)"の "From" "To" に任意の数字を入力します。

| (C) 1 1 1 1 1 1 1 1 1 1 1 1 1 1 1 1 1 1 1                                                                                                    |                | 000000                                             | 口間 戸田 油・君                                                             | · 🗞 💥 🗂 🗉 🗣                     | J & 12 - |                                                                                                    |
|----------------------------------------------------------------------------------------------------|----------------|----------------------------------------------------|-----------------------------------------------------------------------|---------------------------------|----------|----------------------------------------------------------------------------------------------------|
| da Elegrom - GA                                                                                                    | II library 1   | 20                                                 |                                                                       |                                 |          |                                                                                                    |
| Albeiten<br>in 4 stander<br>in 1 setter<br>in 1 setter<br>in 1 se | tweey DNA.coad | Assay Properties Chip Summe                        | y Gel Electropherogram Re<br>(710) - Drink labler (1.200)<br>108 -    | mit Plagang   Log Book  <br>mit | • • •    |                                                                                                    |
| - 21 044<br>- 31 PLX Bro-<br>- 41 044 Br<br>- 51 044 Br<br>- 51 044 Br<br>- 71 G411 Br                                                                                                    | From (bp       | ns (Chalma) Setpoints)<br>To [bo] Name<br>00 1,000 | Color                                                                 |                                 | 2<br>Ref | Algn to Upper Marker X<br>Algn to Lower Parker X<br>Quantification<br>Concentration of Upper 75<br>Concentrations of Lower 125<br>String    |
| - 1 0 00%<br>- 0 % SpgW<br>- 0 % SpgW<br>- 0 11 Frage<br>- 11 Ladder                                                                                                    |                |                                                    |                                                                       |                                 | bel man  | Randard Curve Fort tox     Smear Analysis     Define Sear Database     Regons Table     Beseline Calculation     Denilie 2art The [s] 13.05 |
|                                                                                                    | Delete         | Add                                                | DK                                                                    | Cancel                          |          | Victor Standar<br>Victor Settings<br>Piter Welth [1] 0.5<br>Polynomial Order 4                                                              |
|                                                                                                    |                | Sim [te] Conc.]                                    | 35 200 500 5000 [be]                                                  | 38 308 1636                     | - let    | Integrator Start Time [1] 33.05                                                                                                    |
| =                                                                                                    |                | 1 4 35<br>2 247 28<br>3 479<br>4 501               | 125.00 5,411.33.0%<br>609.07 125,901.5<br>305.66 966.0<br>64.51 195.1 | er Marbar                       |          | Delegation End Taxe [4] 137<br>Stope Threshold 0.8<br>Area Threshold 0.1<br>Hought Threshold [FU] 5                                         |
|                                                                                                    |                | 5 597<br>5 760                                     | 65.58 142.6<br>33.47 66.7<br>79.85 137.6                              |                                 |          | Width Threshold [s] 0.6<br>Baseline Plateau [s] 0.5                                                                                         |

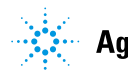

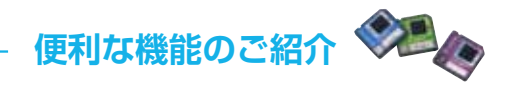

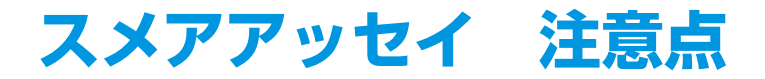

- ① Region Table のベースラインは ——— で示されます。 ベースラインで区切られたエリア内のの定量値が表示されます。
- ② ベースラインの始点・終点は │ により調整できます。

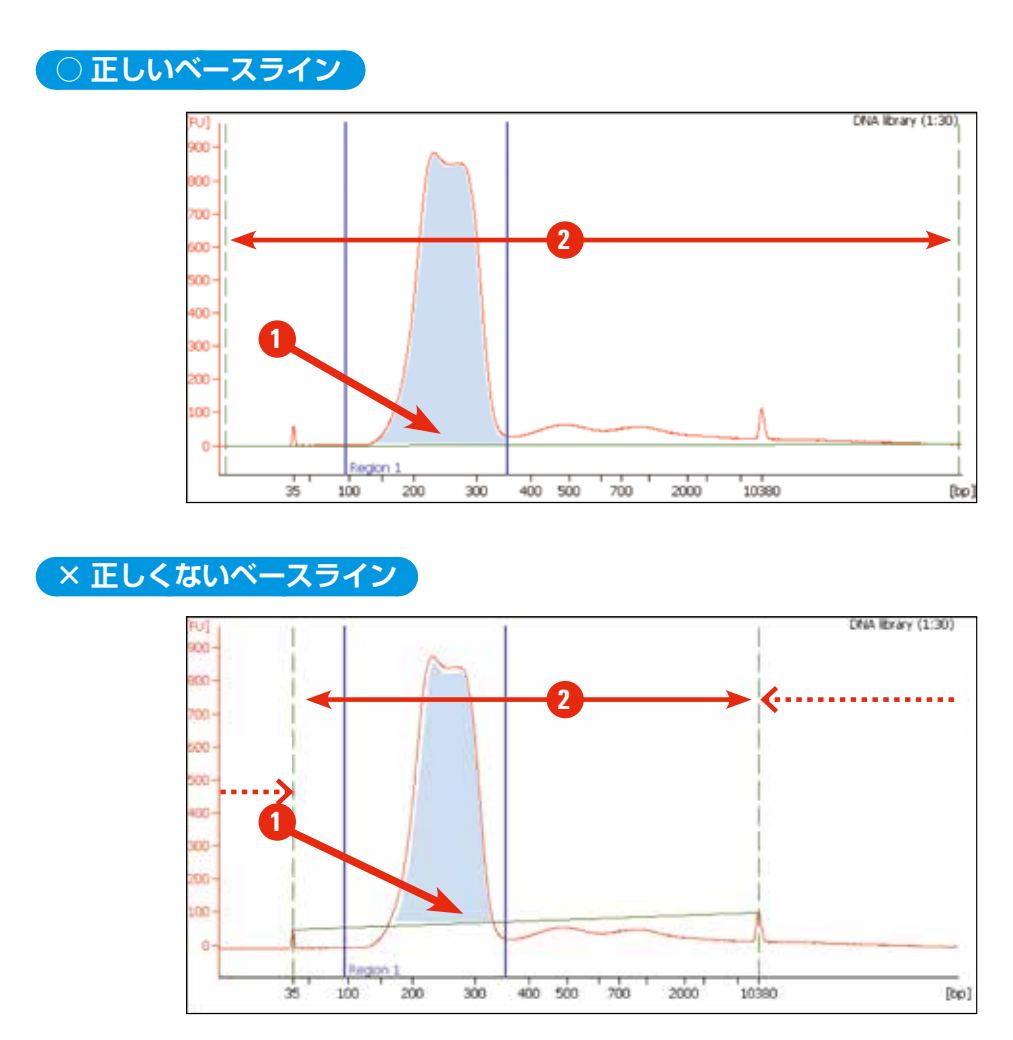

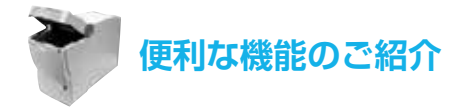

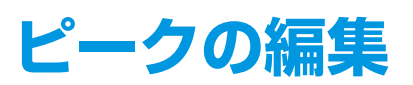

認識されてないピークを認識させたい、ベースラインを編集したい場合、 Manual Integration 機能を使用します。

- 注) RNA ではこの機能は使用できません。 rRNA ピークの編集は p37 をご参照ください。
- ① Electropherogram 上で右クリックし、"Manual Integration"を選択。
- ② ベースライン 🛶 が表示されます。
- ピークを追加・削除する場合は、右クリックで "Add/Remove Peak" を選択してください。
- ④ ベースラインを編集する場合は、● をドラッグします。
   Ctrl キーを押しながらドラッグすると縦方向に動かせます。

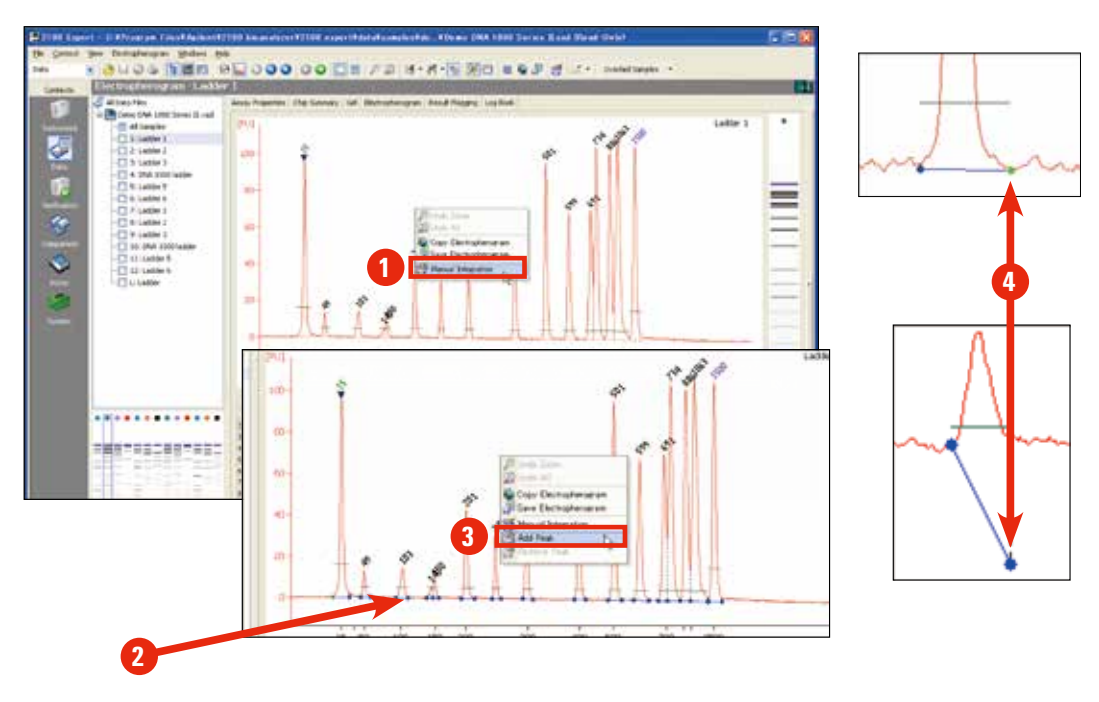

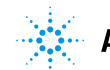

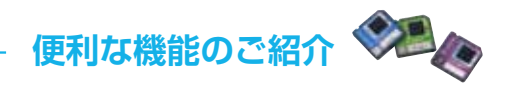

# electropherogram の重ねがき

#### 同一チップ内の electropherogram を簡単に重ねがきできます。

- ① Ctrl キーを押しながら gel image または Sample 名をクリックします。
- ② "Overlay Samples"から選択することもできます。

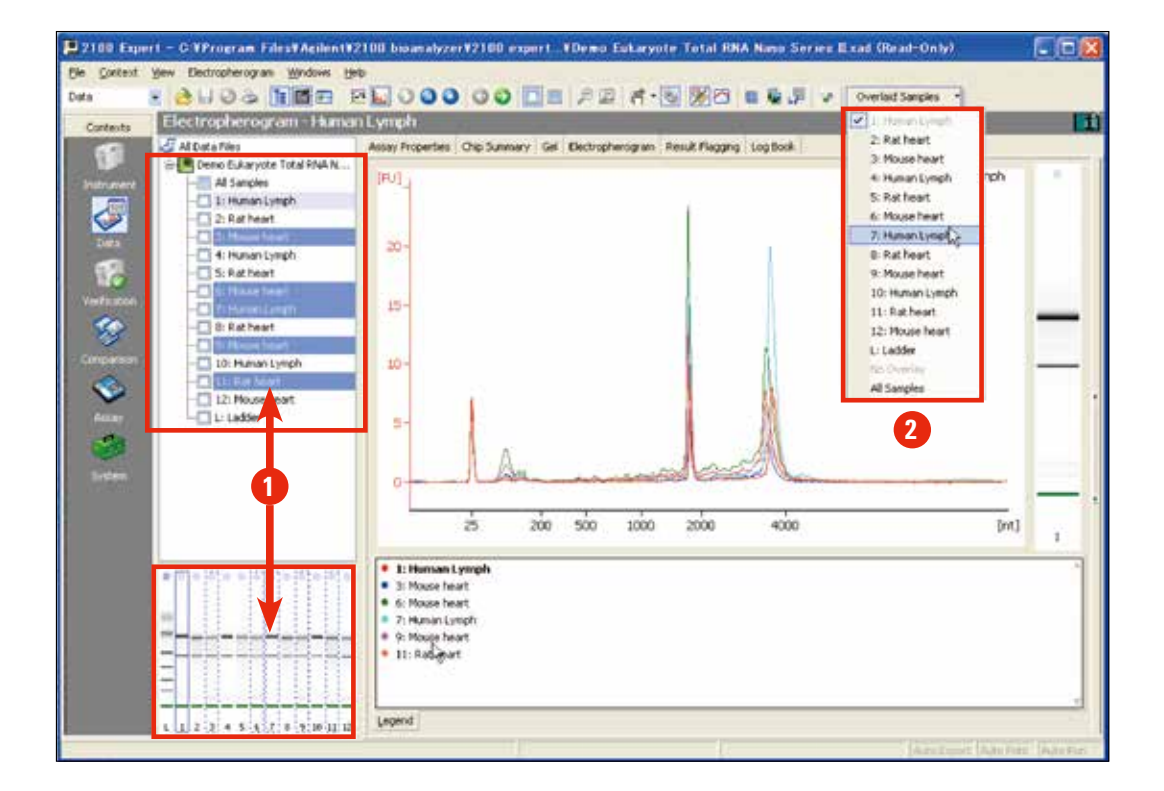

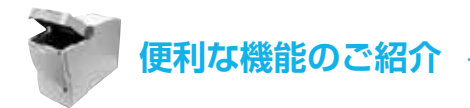

# **Comparison 機能**

異なるチップからのデータを選択抽出して、ひとつのファイルに統合でき ます(同じアッセイのみ、最大 48 データまで)。 注)サイズ表示はできません(p.38 参照)

- ① Contexts から "Comparison" を選択します。
- ② ファイル(複数選択可)を開きます。
   開いたデータは Select Data File にリストされます。
- 比較したいデータを選択し、右クリックし "Add Sample to New Comparison File" を選択します。
- ④ 次のデータからは "Add Sample to Comparison File" を選択します。
- ⑤ 新しく Comparison ファイル(拡張子: xac)が作成されます。

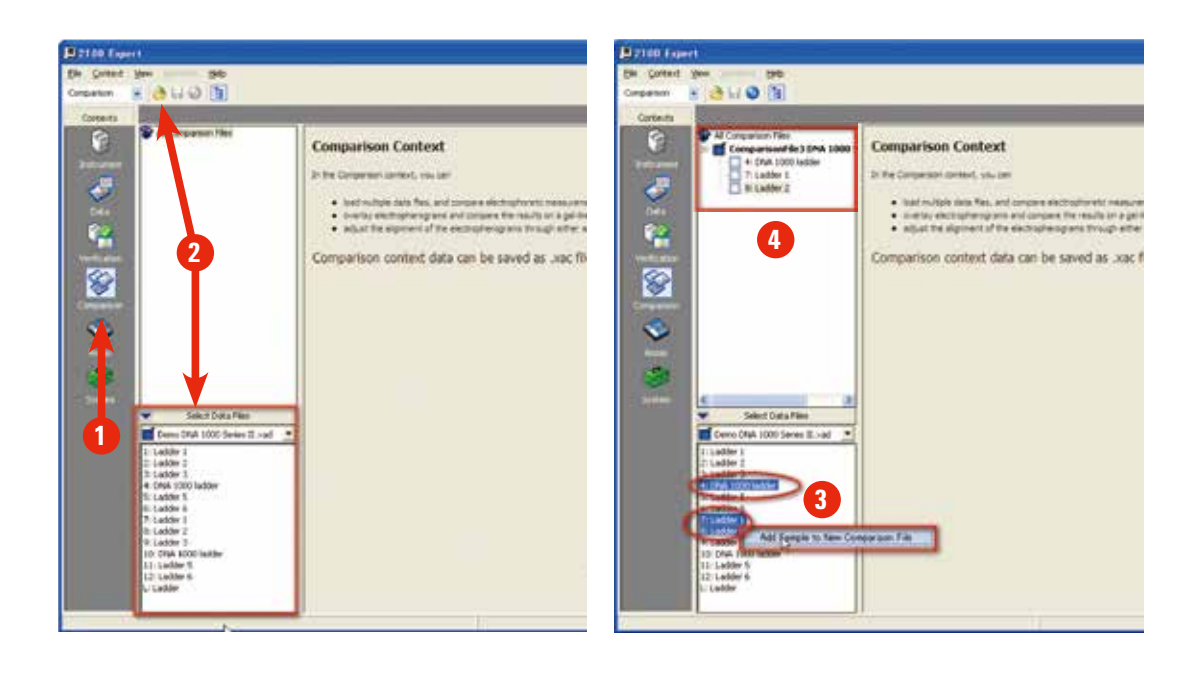

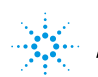

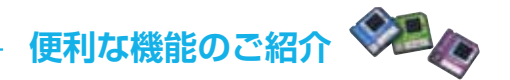

### データ出力

#### Copy & paste

出力したいデータ上で右クリックをし、データをコピーすることができます。

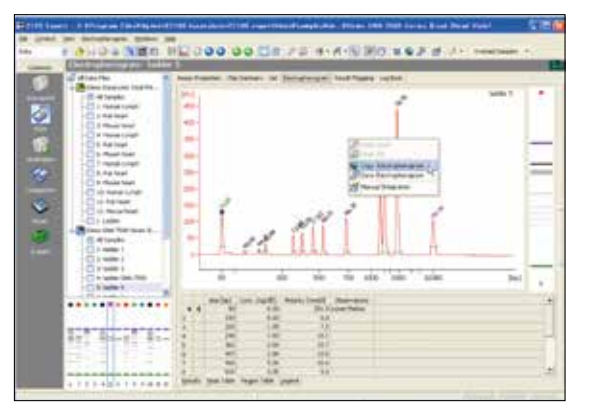

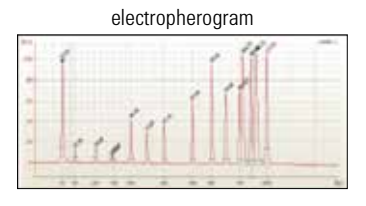

| Gel image |   | Peak        | table     |   |
|-----------|---|-------------|-----------|---|
|           | 3 | 1 ANNAL AND | Tennesse. | - |

#### Export

様々な形式で出力できます。

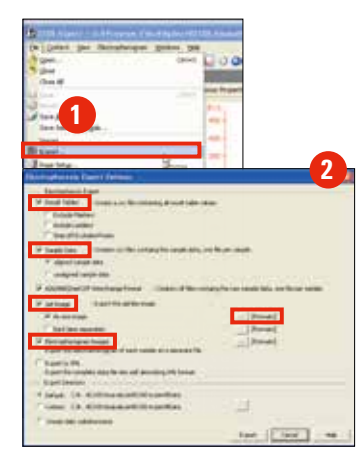

- ① File メニューから "Export" を選択します。
- ②出力したいデータと形式を選択します。
- ③ シグナルデータ を csv 形式で、
   gel image · electropherogram を BMP、JPEG、TIFF
   形式で出力できます。

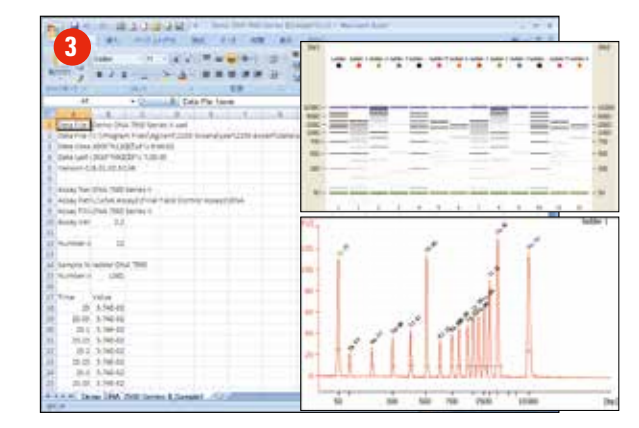

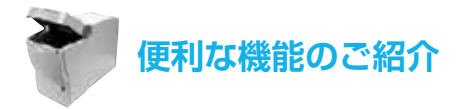

# データ出力

#### **PDF Export**

データを report 形式で出力できます。

① File メニューから "Print"を選択します。

②出力したデータを選択し、PDF にチェックをいれ保存します。

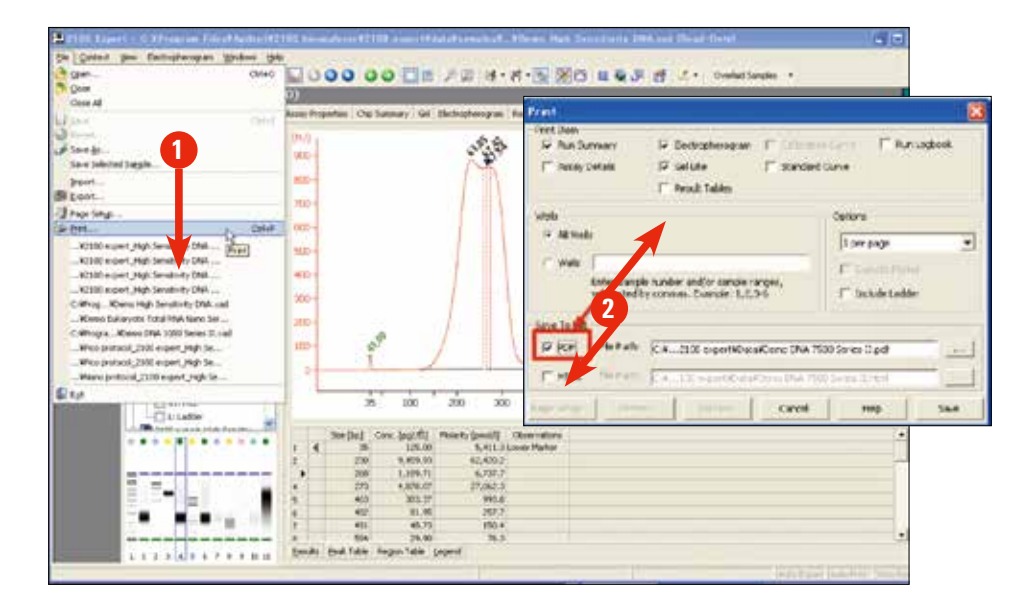

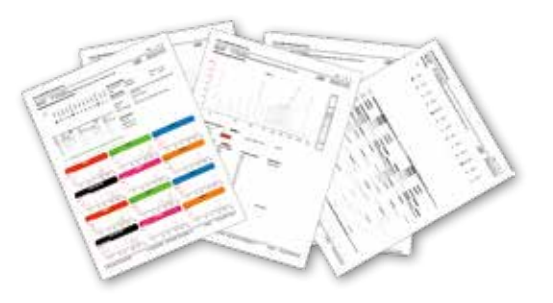

注)日本語 OS の場合、PDF が作成されない場合があります。

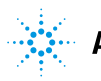

よく報告されるトラブル・ご質問

# トラブルシューティング

#### エラーがおきた

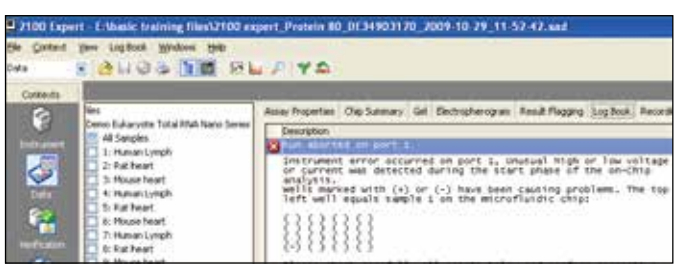

#### データがおかしい

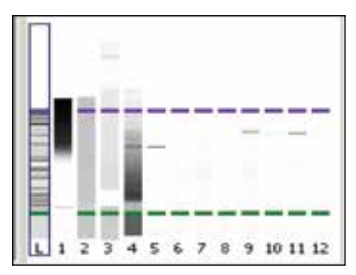

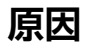

- ✓ サンプル
   高濃度
   高分子等の混入
- ✓ チップ調製 gel-dye mix gel 充填圧 気泡の混入
- ✓ソフトウェア ピーク認識 markerの誤認識
- ✓ ハードウェア 電極のメンテナンス 故障

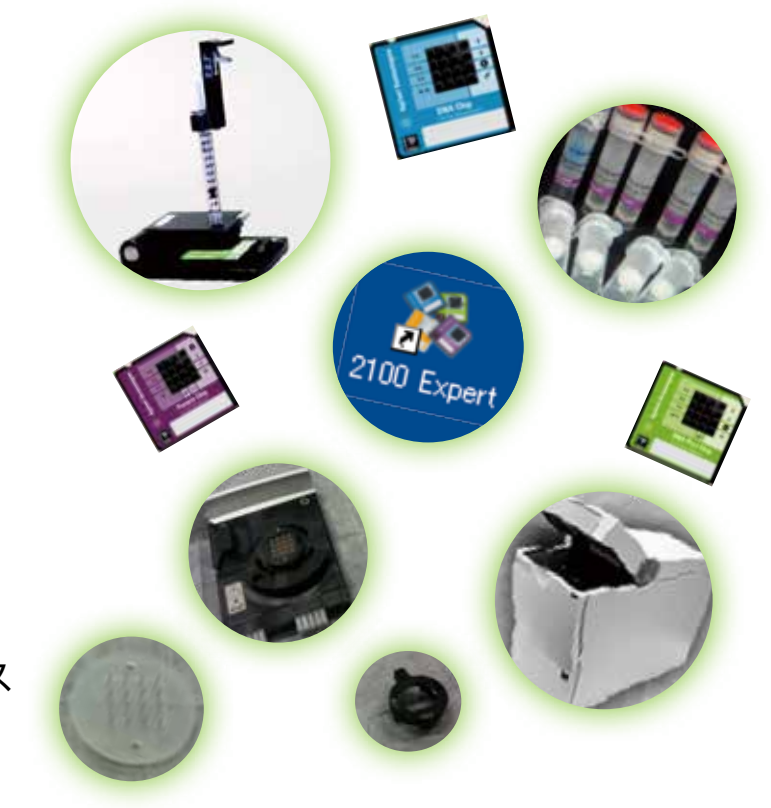

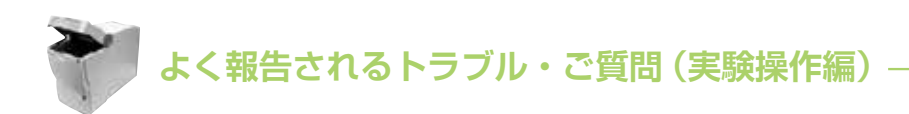

## サンプル調製時

注) 問題があるのが 1 サンプルだけの場合でも、Ladder や他のサンプルの データに影響が出る可能性があります。

✓ サンプル濃度は Kit スペック範囲内ですか?

✓ サンプルに高分子等が混入していませんか? genomic DNA のような高分子 AMPure beads のような精製時のコンタミネーション

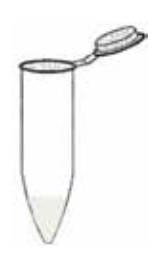

✓ サンプルの溶媒は Kit スペック範囲内ですか?
HighSensitivity DNA Kit, RNA Pico → 塩濃度に注意
HighSensitivity DNA Kit → 1x TE を使用

「流路が詰まったり、電場が不安定になります。

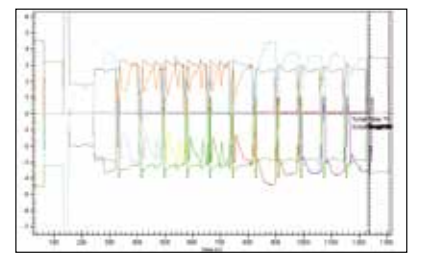

、泳動遅延がおきたり、ベースラインが不安定になります。

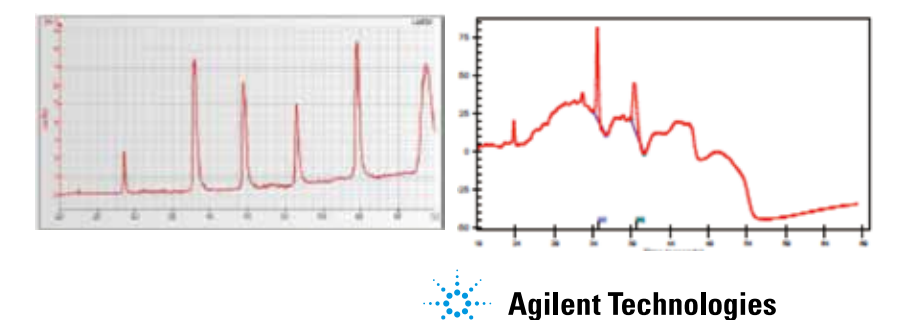

よく報告されるトラブル・ご質問(実験操作編)

### サンプル調製時~ゲノムの混入例(RNA)~

#### 〔100-300 bp のゲノム混入例〕

rRNA のピークに分解がみられないも関わらず、低分子側にシグナルが観察されます。

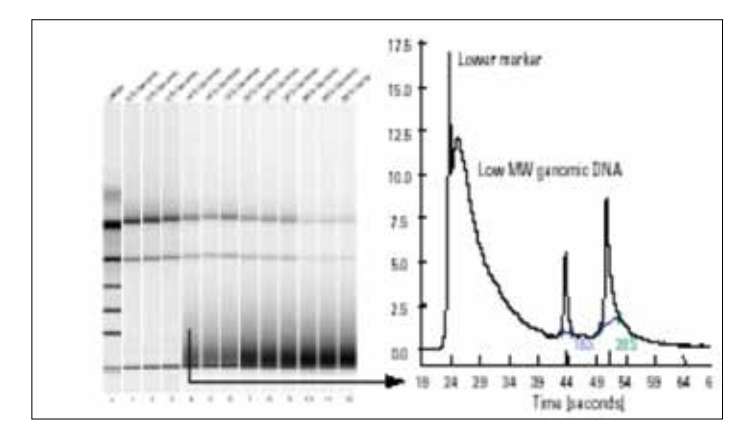

#### 高分子(>20k bp)のゲノム混入例

高濃度で混入している場合、分離チャネルに injection はされないものの流路を塞ぎ 電界に影響を与えます。

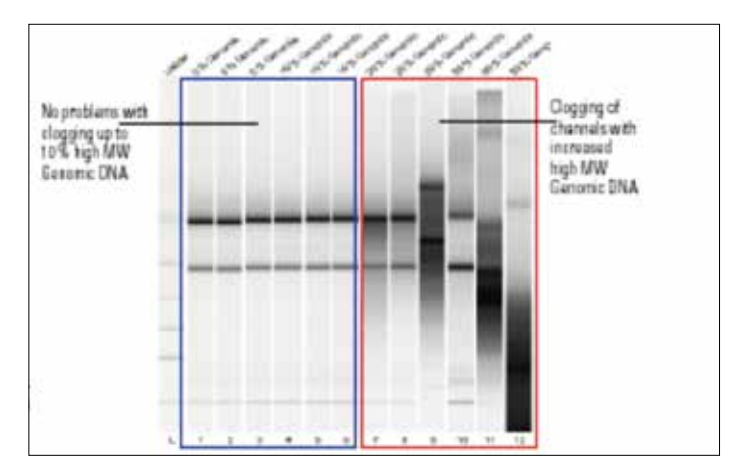

www.agilent.com/chem/jp

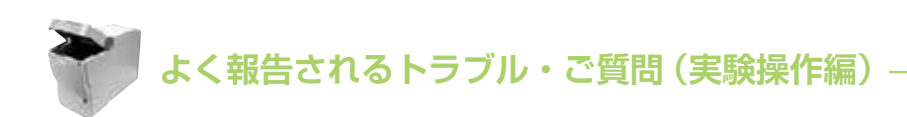

### チップ調製時

Gel-dye mix 調製 & ゲル充填時)

**試薬は室温に戻っていますか?** 室温が低い部屋でのチップ調製は避けてください

✓ ゲルと色素の量\*は正しいですか?

✓ フィルタ遠心の条件\*は正しいですか?

✓ ストッパーの位置\*は合っていますか?

✓ 充填時間\*は合っていますか?

✓ 加圧部にほこり、詰まり、亀裂等はありませんか?\*\*

✓ シリンジがメタルクリップにきちんとはまっていますか?\*\*

**、**流路内にゲルが適切に充填されない、色素の過不足によるシグナル低下、電場が不安定になります。

\*Kit によって異なります

プロトコルを確認してください。

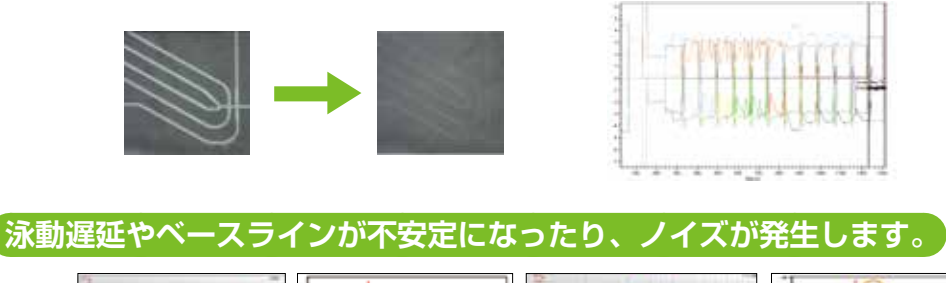

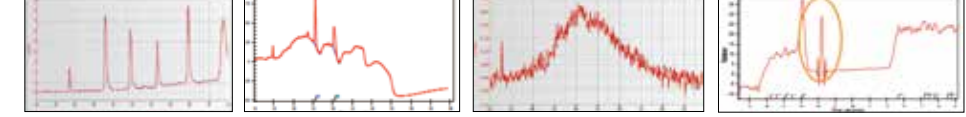

\*\* メンテナンス方法等は以下の FAQ の資料をご参照ください。

https://www.chem-agilent.com/lsca-booth/BI0\_FAQ/index3-Bio.htm#bio01 (ログイン名、Password はお問い合わせください)

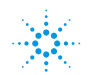

よく報告されるトラブル・ご質問(実験操作編)

### チップ調製時

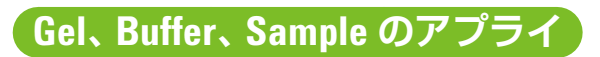

#### ✓ 気泡が入らないよう注意してください。

ゲルは粘性が高いので特に注意してください。インバースピペッティングでアプライ することをお勧めします。

インバースピペッティングとは… 第1ストップから少し押した状態で液を吸い上げ、 液を出す際には第1ストップで止める方法です。

チップの先をウェルの底につけ、ゆっくり液を出します。 気泡が入った場合は取り除いてください。

電流が適切に流れないので、泳動が開始されません。

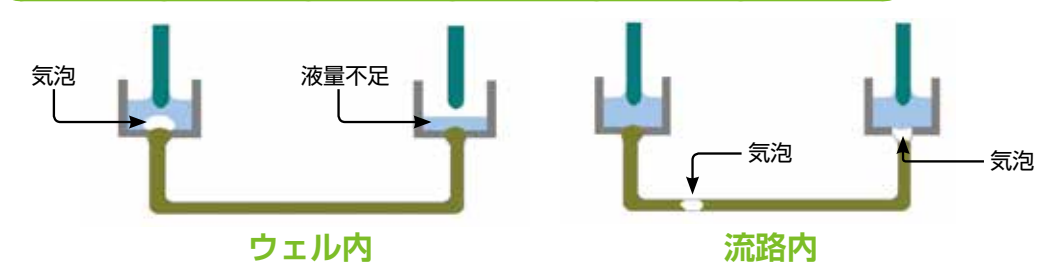

「チップが認識されず泳動がスタートできない、"IV Limit Error""Run aborted Error"が出て分析がストップします。

| 2020 Lyou 1: Chesta Lineara (No.2000 againt Depin B.)(2000 10.2) 2005 10.23 (11.2) 42 and<br>29. (2014) - 2014 (2014) - 2014 (2014) - 2014 (2014) - 2015 10.23 (11.2) 42 and<br>2014 - 2014 (2014) - 2014 (2014) - 2014 (2014) - 2014 (2014) - 2015 10.23 (2014) - 2014 (2014) - 2014 (2014) - |
|----------------------------------------------------------------------------------------------------|
| Control     Procession     Control     Procession     Control     Control     Contro     Contro     Control     Control            |

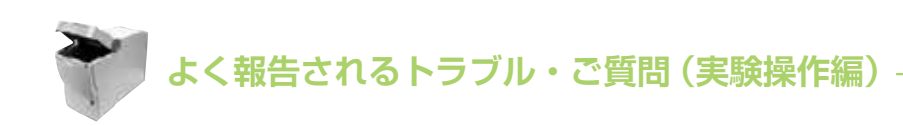

### チップ調製時

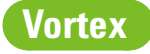

#### ✓ 液が飛び散っていないか確認してください。

! RNA Pico の場合は Pico 用メモリに合わせてください。

! Vortex 時にパラフィルムなどで蓋するなど、上から圧力をかけないでください。 液が飛び散ってしまった場合は、キムワイプなどで拭きとってください。

この際も上から圧力はかけないでください。

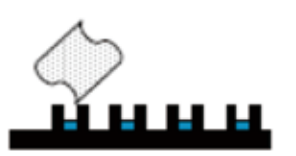

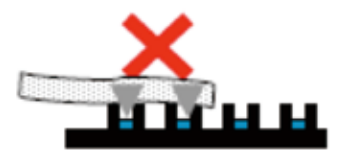

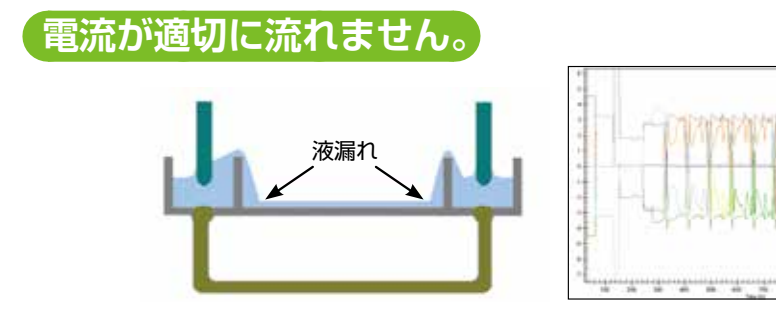

"IV Limit Error""Run aborted Error"が出て分析がストップしたりデータがノイズでうもれたりします。

| -         | A GUOS DE PL                                                                                                    | / YO                                                                                                    |        |
|-----------|----------------------------------------------------------------------------------------------------|----------------------------------------------------------------------------------------------------|--------|
| -Carter-N | the state of the state of the                                                                                                    | - Western and the second second second second second second second second second second second second second s                                                                                                    |        |
|           | en<br>Enco Educyste futultifuture Serec<br>III di Section<br>III de la section<br>III de la section<br>IIII de la section<br>IIII de la section<br>IIIII de la section<br>IIII de la section<br>IIII de la section<br>IIII de la s | An experiment of a second of the comparison of the second second | 14,000 |

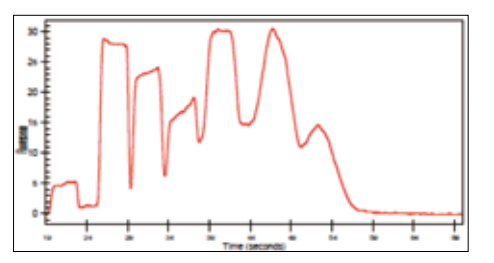

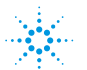

**Agilent Technologies** 

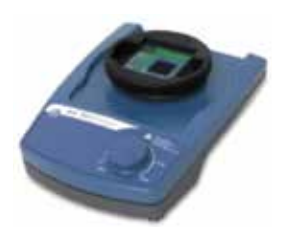

よく報告されるトラブル・ご質問(実験操作編) 💙

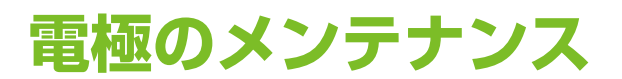

- √1ヶ月に1度、最低でも2-3ヶ月に1度は取りはずして洗浄してください。
- ✓ DNA1000/7500/12000 と High Sensitivity DNA RNA Nano と Pico の電極は併用しないでください (p4 参照)。
- ✓ 電極洗浄後はよく乾燥させてください。 ハードウェア診断 "Short Circuit Test"を行ってください。

〔汚れにより電流が適切に流れなかったりノイズが発生したりします。

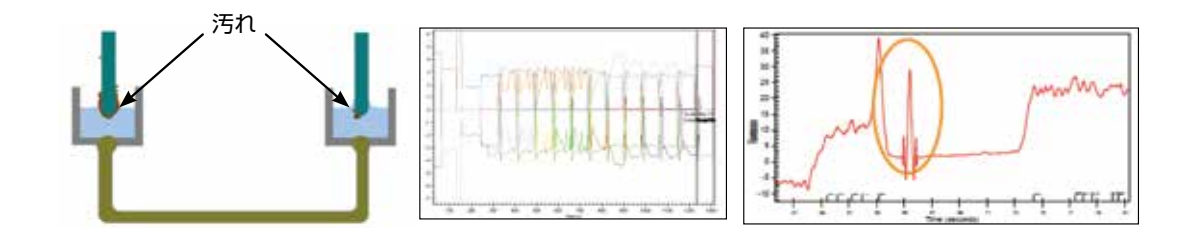

「泳動が開始できない、泳動遅延やベースライン不安定になる、ノイズピークが発生したりします。」

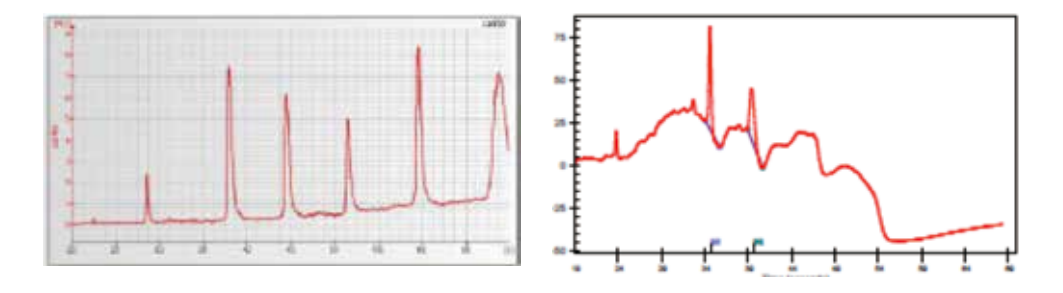

実際の操作は以下の FAQ の資料をご参照ください。 https://www.chem-agilent.com/lsca-booth/BIO\_FAQ/index3-Bio.htm#bio01 (ログイン名、Password はお問い合わせください)

www.agilent.com/chem/jp

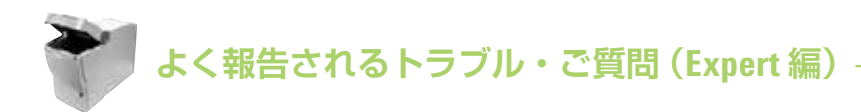

## ピークが認識されない

設定されている閾値以下のピークは認識されません。 (例:シグナルが弱い、ピークがブロードなど) 認識させるために Setpoint の値を変更する必要があります。

① Setpoint Explorer を表示します。

② Threshold の値を変更します。
 Slope、Area、Height、Width の 4 つの項目があります。
 Default の値より小さな値 (0.01 など) を入力します。

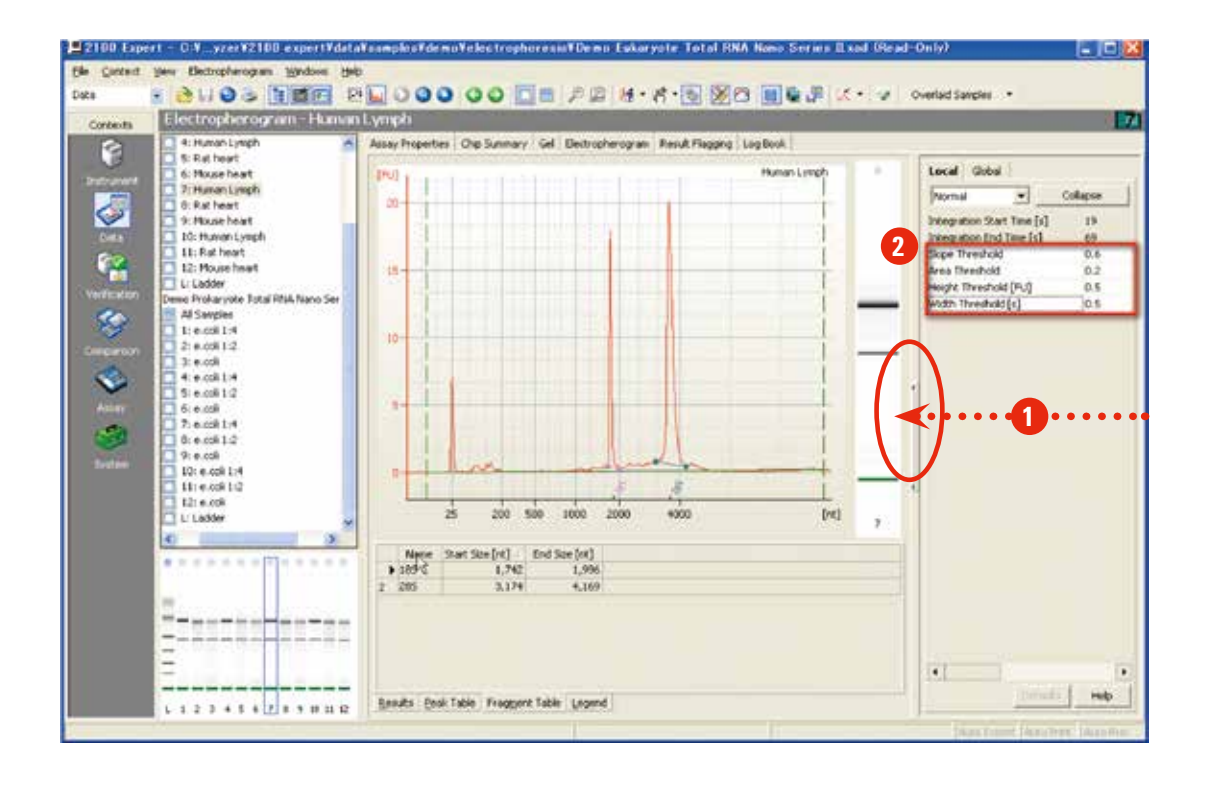

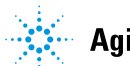

よく報告されるトラブル・ご質問 (Expert 編) 💙

### バンド・ピークがずれる

マーカーと近い泳動度のピークがある、マーカーのシグナルが低い場合、 間違ったピークがマーカーとして認識されていることがあります。

① Peak Table タブを選択してください。

- ② 正しいピークを選択し \* Table 上で右クリック。
   (選択されたピークは ▼マークが示されます。)
   \* ピークが認識されていない場合、認識させる必要があります(前頁参照)。
- ③ "Manually Set Lower/Upper Marker"を選択します。

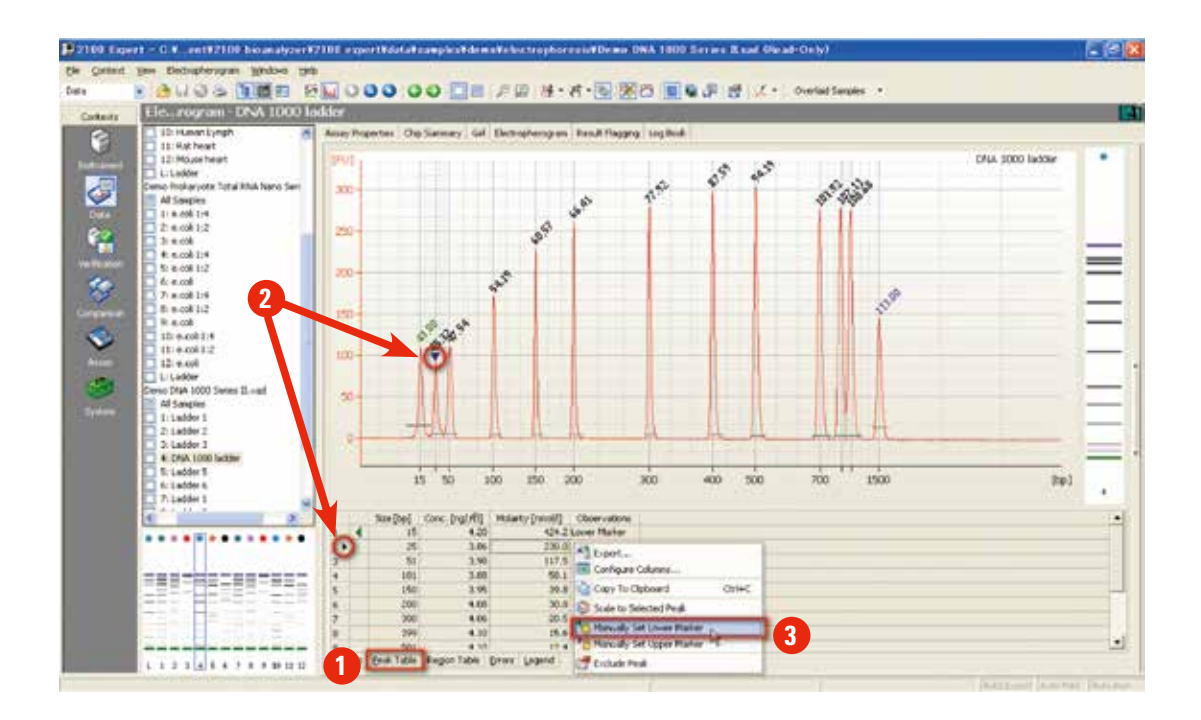

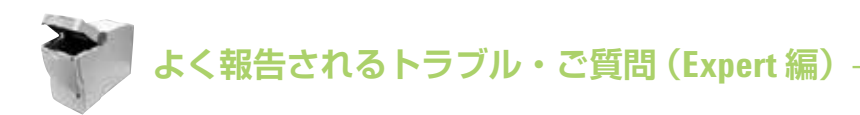

# RIN が表示されない ver. 02.03 以上\*

注) mRNA Assay を選択して泳動した場合、RIN は計算されません。

典型的な total RNA パターンと異なると判定された場合、フラグがたち、RIN が非表示 (N/A) となります。⇒ p15「RIN 計算のフロー参照」

RIN を表示させるためにはフラグのたった項目の設定を変更します。

- ① フラグのたったデータを選択します。
- ② Error タブを開き、エラーの内容を確認します。
- ③ Setpoint で "Advanced" を選択します。
- ④ "RNA Integrity Numberの項目からエラー内容に該当する項目の値を"1"に変更します。

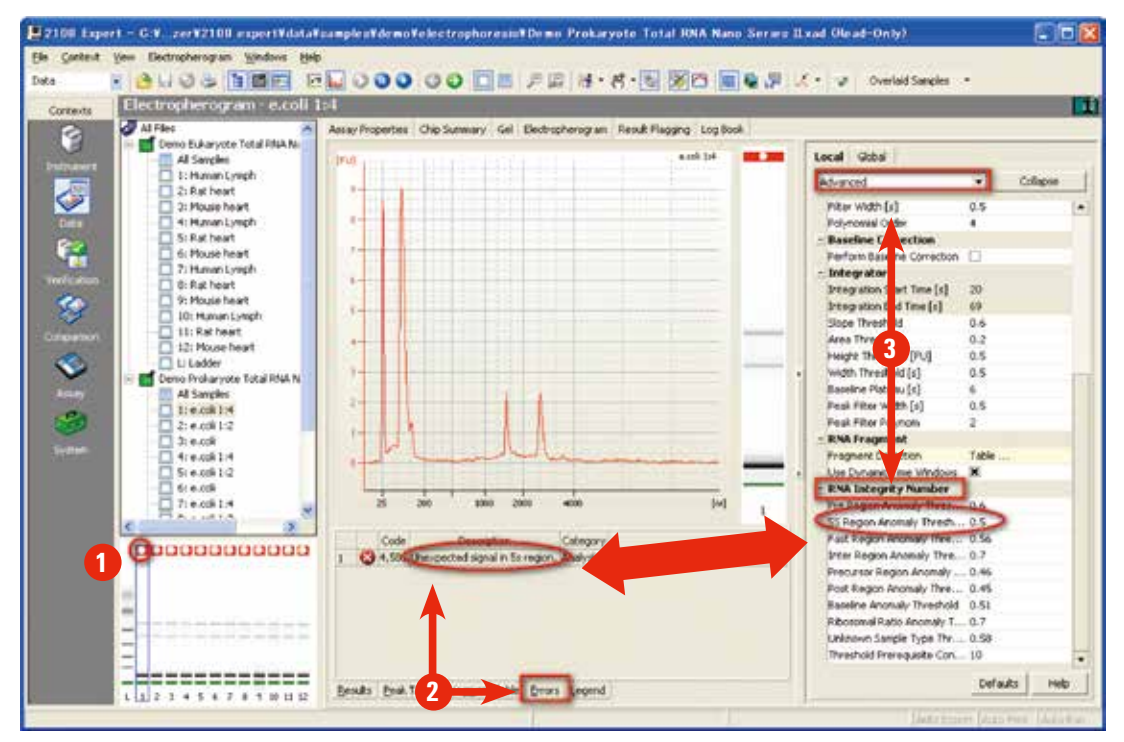

\*ver. 01.0X をご使用の場合、新しい ver をインストールした別 PC で RIN 計算することが可能です。

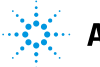

よく報告されるトラブル・ご質問 (Expert 編) 🏾

# rRNA ピークを編集したい

#### rRNA ピークはマニュアルで調整できます。

- ① Fragment Table を選択します。
- ② ベースライン --- が表示されます。
- ③●をドラッグしてベースラインを編集します。
- ④ rRNA のピークが認識されていない場合、右クリックし "Add Fragment" を選択してください。→② ③を行います。

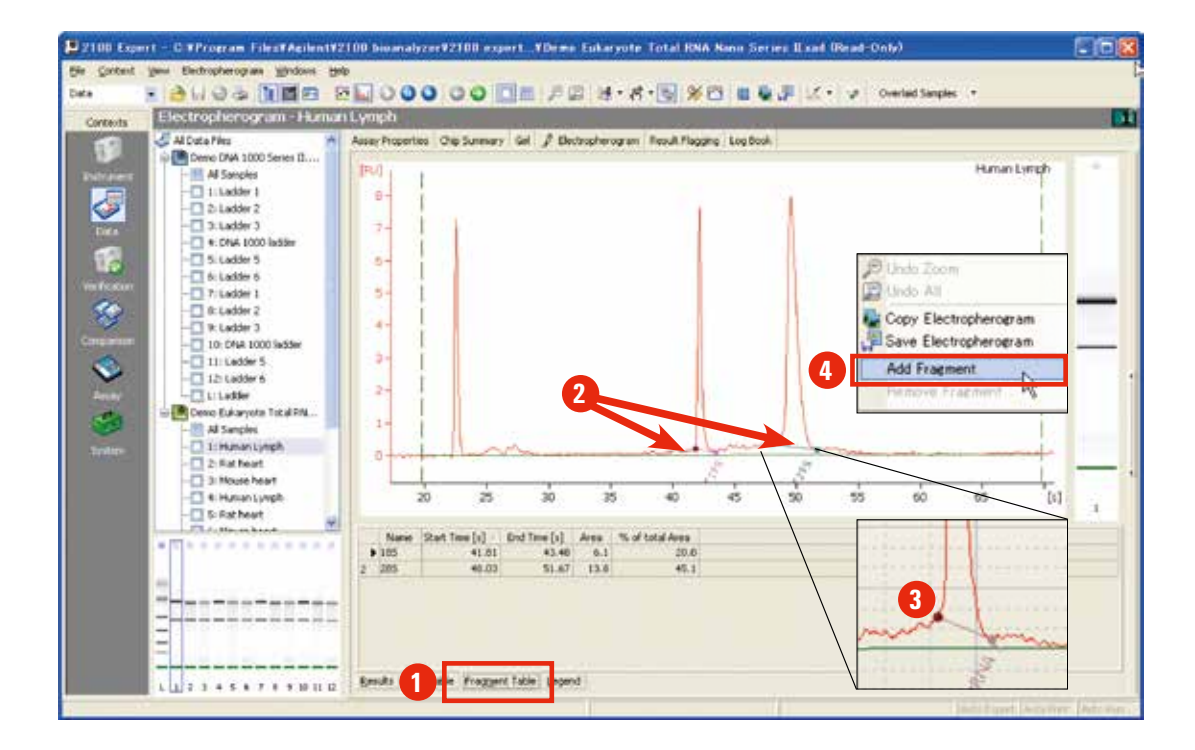

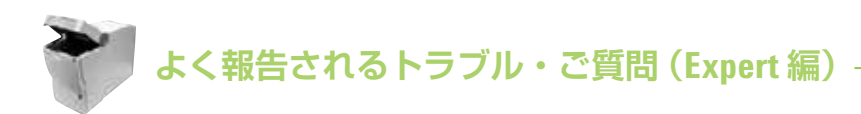

# サイズ表示にならない

#### 注) ver. 01.02 ではサイズ表示はできません。

アイコン 🧭 をクリックしても表示が切り替わらない場合、以下の原因が 考えられます。

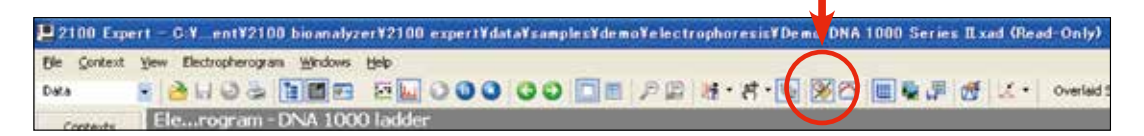

マーカーが認識されていない場合
 →マーカーのピークが低い等の場合、ピークとして認識されません。
 ピークを認識させ、マーカーを設定してください。
 (p.34の「ピークが認識されない」参照)

● 分析途中でストップボタンを押した場合
 →分析途中のデータ(Marker が認識されていないデータ)があると
 サイズ表示されません(次頁参照)。

# ● Comparison 機能の場合 → Comparison モードではサイズ表示ができません。 Data モードでは同一チップ上のラダを基にサイズを計算しています。 このため、複数のチップ上のデータを比較する Comparison モードでは計算上、 サイズ表示が難しく秒表示になります。

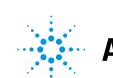

よく報告されるトラブル・ご質問(Expert 編)

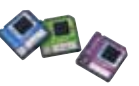

# サイズ表示にならない

● 分析途中でストップボタンを押した場合 →分析途中のデータ(Marker が認識されていないデータ)があるとサイズ表示されま せん。該当のデータを除く必要があります。

① File メニューから "Save Selected Sample" を選択します。

②分析途中のデータを除いたサンプルにチェックを入れ、Apply をクリックします。 ③名前を付けて保存をし、そのファイルを開くとサイズ表示されます。

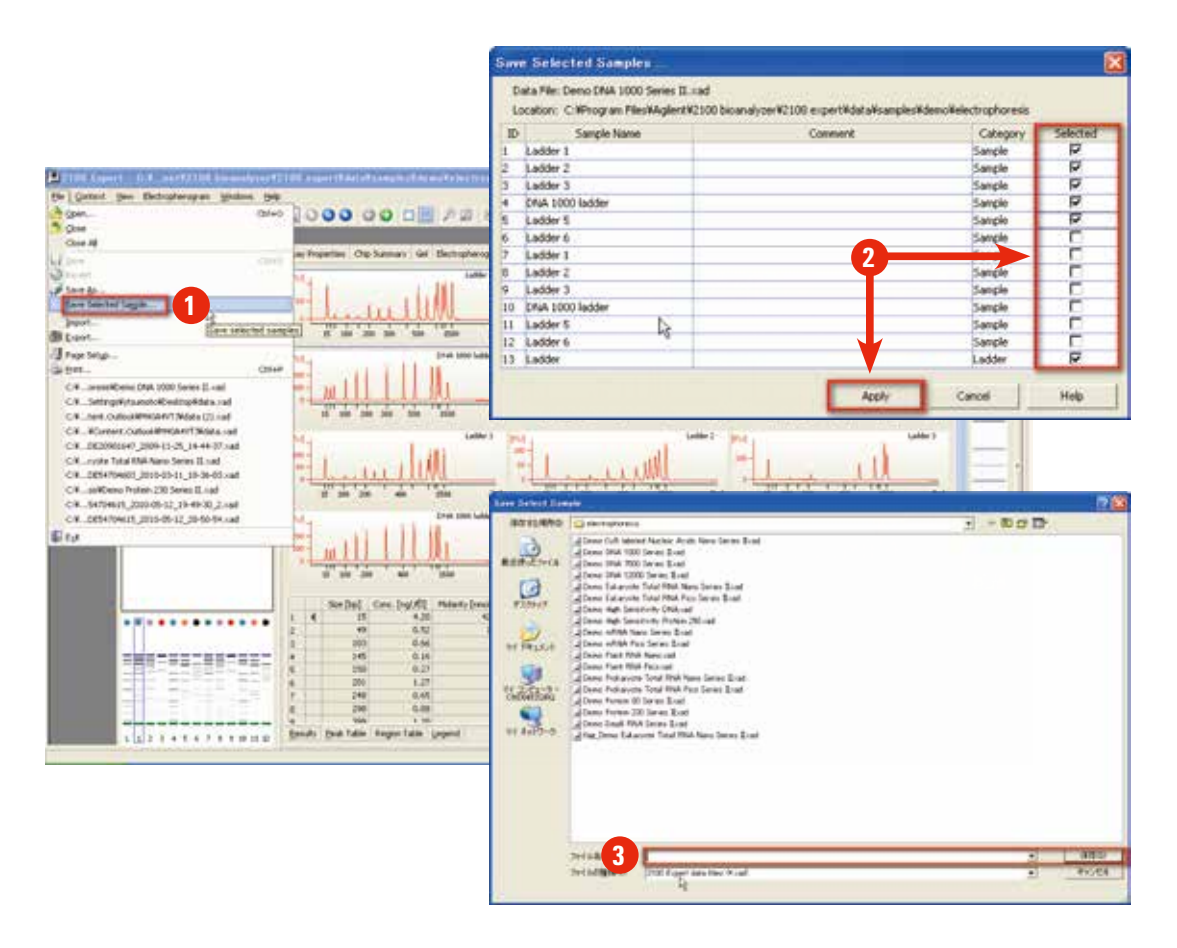

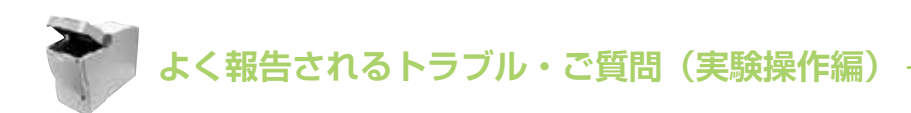

### 故障かな…と思ったら

故障かな…?と思ったらハードウェア診断を行ってください

✓ テストチップセットと未使用のチップ1枚を使用します。

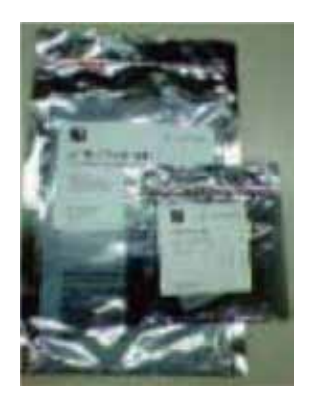

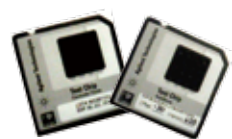

テストチップ 2 種類 Diode/Electrode Chip Autofocus Chip

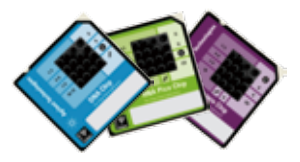

**未使用のチップ1枚** どの種類のチップでも 構いません

✓ Fail の項目があった場合、サポートまでご連絡ください "Short Circuit Test" が Fail した場合、次頁をご参照ください。

| Instrument Diagnostics Instru | nent Logbook                                                                                   |                    |  |
|-------------------------------|------------------------------------------------------------------------------------------------|--------------------|--|
| Name :                        | Firmware : C.01.053                                                                            | Software :         |  |
| Serial #: DE34903625          | Product ID : G2938C                                                                            |                    |  |
| Available Tests:              |                                                                                                |                    |  |
| Name                          | Description                                                                                    | Status             |  |
| Electronics Test              | Ventiles communication of 2100 expert software with the instrument and functionality of instru | Executed, passed   |  |
| Fan Test                      | Verifies functionality of the instrument fan.                                                  | Executed, passed   |  |
| Lid Sensor Test               | Verifies functionality of the lid sensors and cartridge identification.                        | Executed, passed   |  |
| Stepper Motor Test            | Verifies functionality of horizontal and vertical motors.                                      | Executed, passed   |  |
| Temperature Test              | Checks temperature sensors and verifies the heatup rate of the heating plate using internal s  | Executed, passed   |  |
| HV Stability and Accurac      | Checks high voltage stability and accuracy at four different voltages.                         | Executed, passed   |  |
| HV Accuracy Test (On-L        | Check of channel-reference diode in transmission mode.                                         | ✓ Executed, passed |  |
| Short Circuit Test            | Verifies that the leak current of each channel is within limits.                               | X Executed, failed |  |

実際の操作は以下の FAQ の資料をご参照ください

https://www.chem-agilent.com/lsca-booth/BI0\_FAQ/index3-Bio.htm#bio01 (ログイン名、Password はお問い合わせください)

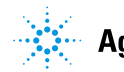

よく報告されるトラブル・ご質問 💔

# **Short Circuit Test**

Short Circuit Test は漏れ電流をチェックするテストです。 未使用の新しいチップを使用してください。

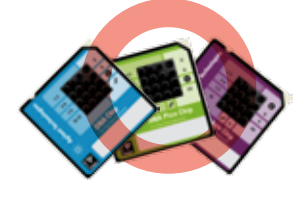

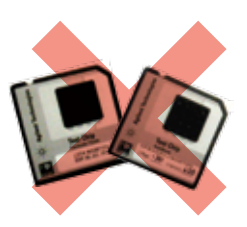

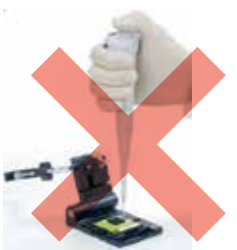

どの種類のチップでも構いません。 (テスト後、通常の泳動に使用できます。ほこりが入らないよう保管してください。) 使用済みのチップや Test chip は使用しないでください。

Short Circuit Test が Fail した場合

✓ 設置環境を確認してください。

周辺温度:5~31°C 相対湿度:80%未満(室温5~31°Cの条件下において) ただし結露しないこと

直射日光やエアコンの風が直接当たる場所への設置は 避けてください。

#### ✓ 電極を取り外して洗浄した場合

ピン電極部分(裏も含め)が乾燥していることを確認してください。 半日ほどデシケータなどで風乾してください。

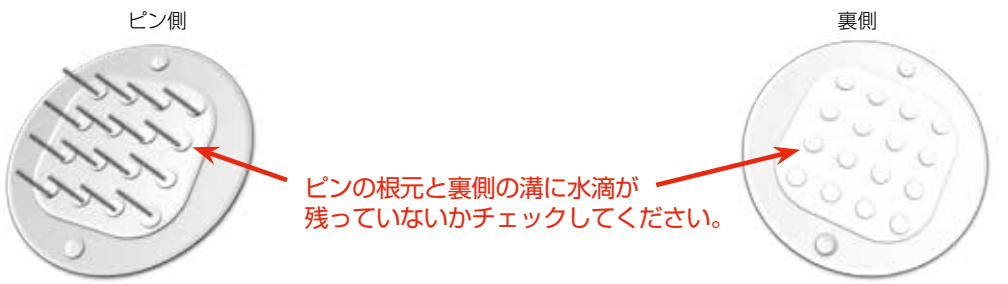

www.agilent.com/chem/jp

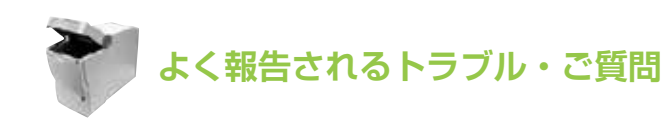

# 修理・点検

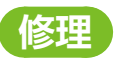

#### G2938A はサポート終了しております。

故障の場合は引き取り修理(ドイツ)となります。 2 つのプランから選択できます (価格はお問い合わせください)。

- 1. 通常修理 お預かりした装置を修理しお戻しします。 1~2ヶ月お時間いただきます。
- 2. 代替機付き引き取り修理 装置をお預かりしている期間に、代替機をご使用いただけます。

#### 年間保守契約

高額修理費のリスクを避けるため年間保守契約をお勧めしております。 2つのプランから選択できます。

- 1. 交換修理サポート契約 バイオアナライザ本体を良品と交換します。
- 2. 代替品付き引き取り修理サポート契約 装置をお預かりしている期間に、代替機をご使用 いただけます。

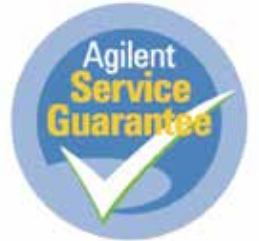

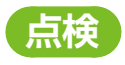

長い間使用していない装置がある、故障していないかどうかチェックしてほしい等 点検をご希望の場合、内容及び価格をお問い合わせください。

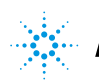

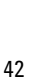

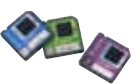

# サポートサイトのご案内

#### 

https://www.chem-agilent.com/contents.php?id=1004595

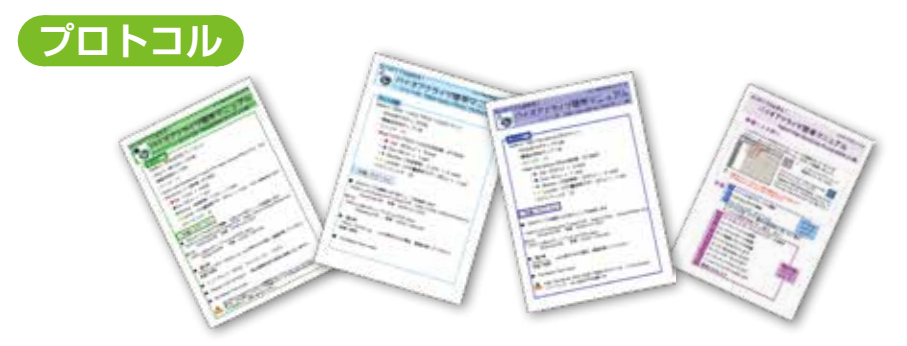

https://www.chem-agilent.com/lsca-booth/DNAMicroArray/yan\_MicroArray.htm#bioa (ログイン名、Password はお問い合わせください)

#### お問い合わせ窓口

フリーダイヤル: 0120-477-111

✓ Tel: 042-656-7884

E-mail: email\_japan@agilent.com

データに問題がある場合は、生データ(xad file)をメールでお送りいただくと スムーズです。

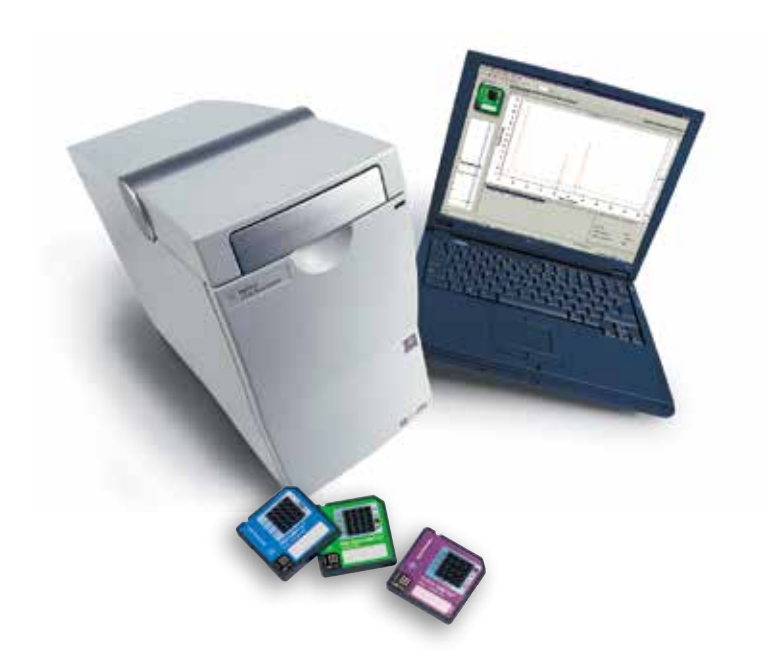

アジレント・テクノロジー株式会社

本社 / 〒 192-8510 東京都八王子市高倉町 9-1 ●カストマコンタクトセンター 💽 0120-477-111

www.agilent.com/chem/jp copyright © 2012 Agilent Technologies All Rights Reserved. すべての権利は留保されています。著作権法で認められ ている場合を除き、本書を許可なく複製、改作、翻訳 することは禁止されています。本文書の版権は全て Agilent Technologies, Inc. が所有しています。 Printed in Japan, December 1, 2012 5991-1631 JAJP

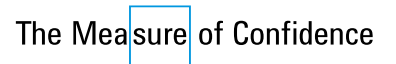

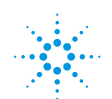

**Agilent Technologies**